## 3115T R3

15" Thin Line Industrial Flat Panel PC

| Revision | Description                     | Date |  |
|----------|---------------------------------|------|--|
| А        | Manual Released                 | 4/02 |  |
| В        | Panel Cutout Dimensions Revised | 8/03 |  |
| С        | Motherboard Updates             | 8/03 |  |
| D        | Updated to R3                   | 4/04 |  |
| E        | Added TIR caution               | 6/04 |  |

#### Part Number 141876 (E)

#### Trademark Information

Brand or product names are registered trademarks of their respective owners. Windows is a registered trademark of Microsoft Corp. in the United States and other countries.

#### **Copyright Information**

This document is copyrighted by Xycom Automation Incorporated (Xycom Automation) and shall not be reproduced or copied without expressed written authorization from Xycom Automation.

The information contained within this document is subject to change without notice. Xycom Automation does not guarantee the accuracy of the information.

#### United States FCC Part 15, Subpart B, Class A EMI Compliance Statement:

**NOTE:** This equipment has been tested and found to comply with the limits for a Class A digital device, pursuant to part 15 of the FCC Rules. These limits are designed to provide reasonable protection against harmful interference when the equipment is operated in a commercial environment. This equipment generates, uses, and can radiate radio frequency energy and, if not installed and used in accordance with the instruction manual, may cause harmful interference to radio communications. Operation of this equipment in a residential area is likely to cause harmful interference in which case the user will be required to correct the interference at his or her own expense.

#### For European Users - WARNING:

This is a Class A product. In a domestic environment this product may cause radio interference in which case the user may be required to take adequate measures.

#### INSTALLATION: Electromagnetic Compatibility WARNING:

The connection of non-shielded equipment interface cables to this equipment will invalidate FCC EMI and European Union EMC compliance and may result in electromagnetic interference and/or susceptibility levels which are in violation of regulations applying to the legal operation of this device. It is the responsibility of the system integrator and/or user to apply the following directions relating to installation and configuration:

All interface cables must include shielded cables. Braid/foil type shields are recommended. Communication cable connectors must be metal, ideally zinc die-cast backshell types, and provide 360-degree protection about the interface wires. The cable shield braid must be terminated directly to the metal connector shell, ground drain wires alone are not adequate.

Protective measures for power and interface cables as described within this manual must be applied. Do not leave cables connected to unused interfaces or disconnected at one end. Changes or modifications to this device not expressly approved by the manufacturer could void the user's authority to operate the equipment.

EMC compliance is, in part, a function of PCB design. Third party add-on AT/XT peripheral PCB assemblies installed within this apparatus may void EMC compliance. FCC/CE compliant PCB assemblies should always be used where possible. XYCOM AUTOMATION can accept no responsibility for the EMC performance of this apparatus after system integrator/user installation of PCB assemblies not manufactured and/or expressly tested and approved for compliance by XYCOM AUTOMATION. It is the responsibility of the system integrator/user to ensure that installation and operation of such devices does not void EMC compliance.

# **Table of Contents**

| GENERAL INFORMATION         1           Standard Features         1           Disk Drive Bays         1           Dynapro <sup>®</sup> Touch Screen         2           Power Supply         2           Michander Features         4           Michander         4           Michander         5           CHAPTER 2 – INSTALLATION         6           System Seture         6           Back Panel         6           // O Panel         7           Front and Side Panels         8           Mounting         11           Panel Mounting         12           Arm Mounting         14           CHAPTER 3 – POS-370 CONTROL BOARD AND AWARD BIOS SETUP         15           Product Overview         15           Product Overview         15           Product Overview         16           Vall Mounting         17           Jumper Settings         18           Vall Stating Setup         18           Juling Setup         17           Juling Setup         33           Main Meru         33           Main Meru         34           Stating Setup         33           Get                                                                                                    | CHAPTER 1 – PRODUCT INFORMATION                              | 1         |
|----------------------------------------------------------------------------------------------------|--------------------------------------------------------------|-----------|
| Standard Features         1           Disk Drive Bays         1           Dynapro <sup>®</sup> Toxich Screen         2           Power Supply         22           ENVIRONMENTAL AND COMPLIANCE SPECIFICATIONS         4           MECHANICAL DIMENSIONS         5           CHAPTER 2 - INSTALLATION         6           System Serup         6           Back Panel         6           I/O Panel         7           Front and Side Panels         8           MOUNTING OPTIONS         11           Panel Mounting         11           Wail Mounting         12           Arm Mounting         14           CHAPTER 3 - POS-370 CONTROL BOARD AND AWARD BIOS SETUP         15           POS-370N MULTIMEDIA POS CONTROL BOARD         15           Pos-370N CPU Board Layout         17           Jumper Settings         18           Starting Setup         33           Getting Help         33           Getting Help         33           Main Menu         34           Strandorad Checkternal Cache         40           CPU L2 Cache ECC Checking.         40           Processor Number Feature         40           OPU L2 Cache ECC Checking.                                         | GENERAL INFORMATION                                          | 1         |
| Disk Drive Bays         1           Dynapo" Fouch Screen         2           Power Supply         2           Environment AL AND COMPLIANCE SPECIFICATIONS         4           MECHANCAL DMENSIONS         5           CHAPTER 2 - INSTALLATION         6           System Setup         6           Back Panel         6           // O Panel         7           Protit and Side Panels         8           MOUNTING OPTIONS         11           Panel Mounting         12           Arm Mounting         12           Arm Mounting         12           Arm Mounting         12           Arm Mounting         12           Arm Mounting         14           Vall Mounting         15           POS-370N MULTIMEON POS CONTROL BOARD AND AWARD BIOS SETUP         15           POS-370N CPU Board Layout         15           Jumper Settings         15           POS-370N CPU Board Layout         17           Jumper Settings         33           Getting Help         33           Main Merus         34           Starting Setup         32           Using Setup         33           Getting Help                                                                                       | Standard Features                                            | 1         |
| Dynagro <sup>®</sup> Touch Screen         2           Power Supply         2           Environmetria Lan Compliance Specifications         4           Mechanical Dimensions         5           CHAPTER 2 – INSTALLATION         6           System Serup         6           Back Panel         6           I/O Panel         7           Front and Side Panels         8           Mounting Ontrols         11           Panel Mounting         11           Panel Mounting         12           Arm Mounting         14           CHAPTER 3 – POS-370 CONTROL BOARD AND AWARD BIOS SETUP         15           POS-3701 MULTIMEDIA POS CONTROL BOARD         15           POS-3701 NULTIMEDIA POS CONTROL BOARD         15           Specifications         15           Specifications         16           Jumper Settings         18           Using Setup         33           Getting Help         33           Main Menu         34           Strating Setup         32           Using Setup         33           Getting Help         33           Main Menu         34           Strating Setup         33 <td< td=""><td>Disk Drive Bavs</td><td>1</td></td<>                            | Disk Drive Bavs                                              | 1         |
| Power Supply         2           ENVIRONMENTAL AND COMPLIANCE SPECIFICATIONS         4           MECHANICAL DIMENSIONS         5           CHAPTER 2 — INSTALLATION         6           System Serup         6           Back Panel         6           VO Panel         6           Working         11           Panel         7           Front and Side Panels         8           MOUNTING OPTIONS         11           Panel Mounting         12           Arm Mounting         12           Arm Mounting         14           CHAPTER 3 - POS-370 CONTROL BOARD AND AWARD BIOS SETUP         15           POS-370N MULTIMEDIA POS CONTROL BOARD         15           POS-370N MULTIMEDIA POS CONTROL BOARD         15           POS-370N OPU Board Layout         17           Jumper Setting         33           Gatting Help         33           Gatting Help         33           Gatting Help         34           Starting Setup         32           Using Setup         33           Gatting Help         34           Main Menu         34           Starting Setup         32           Using Setup </td <td>Dynapro<sup>®</sup> Touch Screen</td> <td>2</td>                        | Dynapro <sup>®</sup> Touch Screen                            | 2         |
| ENVIRONMENTAL AND COMPLANCE SPECIFICATIONS         4           MECHANICAL DIMENSIONS         5           CHAPTER 2 - INSTALLATION         6           System Berup         6           Back Panel         7           Front and Side Panels         7           Front and Side Panels         7           Pront and Side Panels         8           Mounting         11           Panel Mounting         12           Arm Mounting         14           CHAPTER 3 - POS-370 CONTROL BOARD AND AWARD BIOS SETUP         15           POS-370N MULTINEEUA POS CONTROL BOARD         15           Product Overview         15           Specifications         17           Jumper Settings         18           User MODE OSD FEATURE         31           Starting Setup         32           Using Setup         33           Getting Help         33           Main Menu         34           Strankae Chrose Setup         33           OLE Adapters         45           Product Ores Setup         36           OLE Adapters         49           OLING Setup         33           Integrated Peripherals         45                                                                              | Power Supply                                                 | 2         |
| MECHANICAL DIMENSIONS       5         CHAPTER 2 — INSTALLATION       6         System Setup       6         Back Panel       6         VO Panel       7         Front and Side Panels       8         MOUNTING OPTIONS       11         Panel Mounting       12         Arm Mounting       12         Arm Mounting       12         Arm Mounting       14         CHAPTER 3 – POS-370 CONTROL BOARD AND AWARD BIOS SETUP       15         POS-370N MULTIMEDIA POS CONTROL BOARD       15         POS-370N MULTIMEDIA POS CONTROL BOARD       15         POS-370N CPU Board Layout       17         Jumper Settings       18         User MODE OSD FEATURE       31         Stanting Setup       33         Getting Help       33         Main Menu       34         STANDARD CMOS SETUP       36         IDE Adapters       37         Virus Warning       40         OP Processor Number Feature       40         OP Die Adapters       43         Integrated Peripherals       43         Integrated Peripherals       55         Freduct Die Evente       52         POW                                                                                                    | Environmental and Compliance Specifications                  | 4         |
| CHAPTER 2 - INSTALLATION         6           System Setup         6           Back Panel         6           I/O Panel         7           Front and Side Panels         8           Mounting         11           Panel Mounting         12           Arm Mounting         14           CHAPTER 3 - POS-370 CONTROL BOARD AND AWARD BIOS SETUP         15           POS-370N MULTIMEDIA POS CONTROL BOARD         15           Product Overview         15           Specifications         15           POS-370N CPU Board Layout         17           Jumper Settings         18           Usen Mobio CSD Fearure         31           Starting Setup         33           Getting Help         33           Main Meno         33           Main Meno         34           Starting Setup         36           IDE Adapters         40           OPU Internal Cache/External Cache         40           OPU Internal Cache/External Cache         40           OPU Internal Cache/External Cache         40           OPU Internal Cache/External Cache         40           OPU Internal Cache/External Cache         40           OUick Power On Sel                                             | Mechanical Dimensions                                        | 5         |
| SYSTEM SETUP.         6           Back Panel.         6           I/O Panel.         7           Front and Side Panels.         8           MOUNTING OPTIONS.         11           Panel Mounting.         11           Wall Mounting.         12           Arm Mounting.         14           CHAPTER 3 - POS-370 CONTROL BOARD AND AWARD BIOS SETUP.         15           POS-370N MULTIMEDIA POS CONTROL BOARD.         15           Product Overview.         15           Specifications.         15           POS-370N CPU Board Layout.         17           Jumper Settings         18           Usen Setup.         32           Using Setup.         33           Getting Help.         33           Main Menu         34           STANDARD CMOS SETUP.         36           IDE Adapters.         37           Virus Warning.         40           CPU L2 Cache ECC Checking.         40           Processor Number Feature.         40           Advanced Chipset Features.         47           SIS 630 OnChip PCI Device.         47           SIS 630 OnChip PCI Device.         47           SIS 630 OnChip IDE Device. <td< td=""><td>CHAPTER 2 — INSTALLATION</td><td>6</td></td<> | CHAPTER 2 — INSTALLATION                                     | 6         |
| SYSTEM SETUP         Back Panel         6           I/O Panel         7           Front and Side Panels         8           MOUNTING OPTIONS.         11           Panel Mounting         11           Wall Mounting         12           Arm Mounting         12           Arm Mounting         14           CHAPTER 3 - POS-370 CONTROL BOARD AND AWARD BIOS SETUP         15           POS-370N MULTIMEDIA POS CONTROL BOARD         15           Prodicat Overview         15           Specifications         15           POS-370N OPU Board Layout         17           Jumper Settings         18           User Mode OSD Feature         31           Starting Setup         32           Using Setup         33           Main Menu         34           STANDAD CMOS SETUP         36           IDE Adapters         37           Virus Warning         40           OUCK Prover Number Features         40           Ouck Prover Sort Number Features         40           Ouck Prover Sort Number Features         40           Ouck Prover Sort Number Features         40           Ouck Prover ON Self Test         40 <td< td=""><td>0</td><td></td></td<>                           | 0                                                            |           |
| back Panel         0           I/O Panel         7           Front and Side Panels         8           Mounting OPTIONS.         11           Panel Mounting         11           Wall Mounting         12           Arm Mounting         14           CHAPTER 3 - POS-370 CONTROL BOARD AND AWARD BIOS SETUP         15           POS-370N MULTIMEDIA POS CONTROL BOARD         15           Product Overview         15           Specifications         15           POS-370N CPU Board Layout         17           Jumper Settings         18           Using Setup         32           Using Setup         33           Getting Help         33           Main Menu         34           STANDARD CMOS SETUP         36           IDE Adapters         37           Virus Warning         40           CPU L2 Cache ECC Checking         40           Processor Number Features         40           Quick Power On Self Test         40           Advanced Chipset Features         43           News MANAGEMENT SETUP         50           Stating Setup         52           Stating Setup         52           <                                                                            | SYSTEM SETUP.                                                | 6         |
| I/O Panel         /           Front and Side Panels         8           MOUNTING OPTIONS         11           Panel Mounting         11           Wall Mounting         12           Arm Mounting         12           Arm Mounting         12           Arm Mounting         12           Arm Mounting         14           CHAPTER 3 - POS-370 CONTROL BOARD AND AWARD BIOS SETUP         15           POS-370N MULTIMEDIA POS CONTROL BOARD         15           Product Overview         15           Specifications         15           POS-370N CPU Board Layout         17           Jumper Settings         18           Usern MODE OSD FEATURE         31           Starting Setup         32           Using Setup         33           Main Menu         34           Stanvband CMOS SETUP         36           IDE Adapters         37           Virus Warning         40           CPU L2 Cache ECC Checking         40           CPU L2 Cache ECC Checking         40           Ouck Power On Self Test         40           Advanced Chipset Features         43           Integrated Peripherals         47                                                                          | Back Panel                                                   |           |
| Profit and Side Panels       8         MOUNTING OPTIONS       11         Panel Mounting       11         Wall Mounting       12         Arm Mounting       14         CHAPTER 3 – POS-370 CONTROL BOARD AND AWARD BIOS SETUP.       15         POS-370N MultImedia POS Control BOARD       15         Product Overview       15         Specifications       15         POS-370N CPU Board Layout       17         Jumper Settings       18         User Mode OSD FEATURE       31         Starting Setup       32         Using Setup       33         Getting Help       33         Main Menu       34         STANDARD CMOS SETUP       36         IDE Adapters       40         CPU Internal Cache/External Cache       40         CPU Internal Cache/External Cache       40         CPU Iz Cache ECC Checking       40         Processor Number Feature       40         Oucick Power On Self Test.       40         Advanced Chipset Features       43         Integrated Peripherals       47         SIG 630 OnChip IDE Device       47         SIG 630 OnChip IDE Device       52         PC Health                                                                                         | NO Pariel                                                    |           |
| MOONING OF LONS.         I1           Panel Mounting.         12           Arm Mounting.         12           Arm Mounting.         14           CHAPTER 3 – POS-370 CONTROL BOARD AND AWARD BIOS SETUP.         15           POS-370N MULTIMEDIA POS CONTROL BOARD         15           Product Overview.         15           Specifications.         15           POS-370N CPU Board Layout.         17           Jumper Settings.         18           User MODE OSD FEATURE.         31           Starting Setup         32           Using Setup         33           Getting Help.         33           Main Menu         34           STANDARD CMOS SETUP         36           IDE Adapters.         37           Virus Warning         40           CPU Internal Cache/External Cache         40           CPU Internal Cache/External Cache         40           Oucick Power On Self Test.         40           Advanced Chipset Features.         43           Integrated Peripherals.         43           Integrated Peripherals.         43           Integrated Peripherals.         52           PC Health Status         55           S                                             | Front and Side Panels                                        | 8<br>     |
| Parter Mounting.       12         Arm Mounting.       12         Arm Mounting.       14         CHAPTER 3 – POS-370 CONTROL BOARD AND AWARD BIOS SETUP.       15         POS-370N MULTIMEDIA POS CONTROL BOARD       15         Product Overview.       15         Specifications.       15         POS-370N DU Board Layout.       17         Jumper Settings.       18         User MODE OSD FEATURE       31         Starting Setup       32         Using Setup       33         Getting Help       33         Main Menu       34         Starting.       40         CPU Internal Cache/External Cache       40         CPU Internal Cache/External Cache       40         Quick Power On Set Test.       40         Quick Power On Set Test.       40         Quick Power On Set Test.       40         Quick Power On Set Test.       40         Quick Power On Set Test.       40         Power ManaGement Set UP       50         SIS 630 OnChip IDE Device       47         SIS 630 OnChip PCI Device       48         Power ManaGement Set UP       50         POWER MANAGEMENT SET UP       50                                                                                             |                                                              |           |
| Viel         Mounting         12           Arm Mounting         14           CHAPTER 3 – POS-370 CONTROL BOARD AND AWARD BIOS SETUP.         15           POS-370N MULTIMEDIA POS CONTROL BOARD         15           Product Overview         15           Specifications         15           POS-370N CPU Board Layout         17           Jumper Settings         18           Users Mood CSD FEATURE         31           Starting Setup         32           Using Setup         33           Getting Help         33           Main Menu         34           STANDARO CMOS SETUP         36           IDE Adapters         37           Virus Warning         40           CPU L2 Cache ECC Checking         40           QUick Power On Self Test         40           Quick Power On Self Test         40           Advanced Chipset Features         43           Integrated Peripherals         47           SIS 630 OnChip IDE Device         47           SIS 630 OnChip PCI Device         48           Power MANAGEMENT SETUP         50           PM Wake Up Events         52           PC Health Status         52                                                                 | Pariel Mounting                                              |           |
| CHAPTER 3 – POS-370 CONTROL BOARD AND AWARD BIOS SETUP.       15         POS-370N MULTIMEDIA POS CONTROL BOARD.       15         Product Overview       15         Specifications.       15         POS-370N CPU Board Layout.       17         Jumper Settings.       18         User Mode OSD FEATURE       31         Starting Setup       32         Using Setup       33         Getting Help       33         Main Menu       34         STANDARD CMOS SETUP       36         IDE Adapters.       37         Virus Warning.       40         CPU Internal Cache/External Cache       40         CPU Internal Cache/External Cache       40         Quick Power On Self Test.       40         Advanced Chipset Features.       43         Integrated Peripherals.       47         SIS 630 OnChip IDE Device       48         Power ManaGement Seturg       52         PC Health Status       55         Frequency/tottage Control.       56         Supervisor/User Password Setting       57         Exit Setecting       56         Supervisor/User Password Setting       57         Frequency/tottage Control.       56                                                                    | vvali iviouriuriy<br>Arm Mounting                            | 12<br>4 4 |
| CHAPTER 3 – POS-370 CONTROL BOARD AND AWARD BIOS SETUP.       15         POS-370N MULTIMEDIA POS CONTROL BOARD.       15         Product Overview.       15         Specifications.       15         POS-370N CPU Board Layout.       17         Jumper Settings.       18         User MODE OSD FEATURE       31         Starting Setup       32         Using Setup       33         Getting Help       33         Main Menu       34         STANDARO CMOS SETUP       36         IDE Adapters.       37         Virus Warning       40         CPU Internal Cache/External Cache       40         CPU Internal Cache/External Cache       40         Quick Power On Self Test.       40         Advanced Chipset Features.       43         Integrated Peripherals.       47         SIS 630 OnChip IDE Device.       48         Power MANAGEMENT SETUP       50         PAT HARA MANDER SETUP       50         PU Haternal Sectore       55         Frequency/Voltage Control.       55         Frequency/Voltage Control.       56         Supervisor/User Password Setting       57         Fust Selecting.       58 <td>Ann woundly</td> <td>14</td>                                          | Ann woundly                                                  | 14        |
| POS-370N MULTMEDIA POS CONTROL BOARD.       15         Praduct Overview.       15         Specifications.       15         Specifications.       15         POS-370N CPU Board Layout.       17         Jumper Settings       18         User Mode OSD FEATURE       31         Starting Setup       32         Using Setup       33         Getting Help       33         Main Menu       34         STANDARD CMOS SETUP       36         IDE Adapters.       37         Virus Warning       40         CPU Internal Cache/External Cache       40         CPU Internal Cache/External Cache       40         Quick Power On Sel Test.       40         Advanced Chipset Features.       43         Integrated Pripherals.       47         SIS 630 OnChip IDE Device       47         SIS 630 OnChip PCI Device       48         Power ManAcekent Strup       50         PM Wake Up Events       52         PC Health Status       55         Frequency/Voltage Control       56         Supervisor/User Password Setting       57         Fuelsenderment       59         General Preventive Maintenance <th>CHAPTER 3 – POS-370 CONTROL BOARD AND AWARD BIOS SETUP</th> <th>15</th>               | CHAPTER 3 – POS-370 CONTROL BOARD AND AWARD BIOS SETUP       | 15        |
| Product Overview                                                                                                    | POS-370N MULTIMEDIA POS CONTROL BOARD                        |           |
| Specifications         15           POS-370N CPU Board Layout         17           Jumper Settings         18           User Mode OSD Feature         31           Starting Setup         32           Using Setup         33           Getting Help         33           Main Menu         34           STANDARD CMOS SETUP         36           IDE Adapters         37           Virus Warning         40           CPU Internal Cache/External Cache         40           CPU L2 Cache ECC Checking         40           Processor Number Features         40           Quick Power On Self Test.         40           Advanced Chipset Features         43           Integrated Peripherals         47           SIS 630 OnChip IDE Device         48           Power Management Setup         50           PM Wake Up Events         55           SF requency/Voltage Control         56           Supervisor/User Password Setting         55           Frequency/Voltage Control         56           Supervisor/User Password Setting         55           Setting         58           CHAPTER 4 – MAINTENANCE         59           Recommenden                                             | Product Overview                                             |           |
| POS-370N CPU Board Layout       17         Jumper Settings       18         User Mobe OSD FEATURE       31         Starting Setup       32         Using Setup       33         Getting Help       33         Main Menu       34         STANDARD CMOS SETUP       36         IDE Adapters       37         Virus Warning       40         CPU Internal Cache/External Cache       40         CPU L2 Cache ECC Checking       40         Quick Power On Self Test.       40         Quick Power On Self Test.       40         Advanced Chipsel Features       43         Integrated Peripherals.       47         SIS 630 OnChip IDE Device       47         SIS 630 OnChip IDE Device       48         Poween ManAgement Setup       50         PM Wake Up Events       52         PC Health Status       55         Frequency/Voltage Control       56         Supervisor/User Password Setting       57         Exit Selecting       58         CHAPTER 4 – MAINTENANCE       59         PRECOMENDED HARD DRIVE PREVENTIVE MAINTENANCE       59         PRODUCT REPAR PROGRAM/ RETURNING A UNIT TO XYOOM AUTOMATION.       60                                                                     | Specifications                                               |           |
| Jumper Settings       18         User Mode OSD Featrure       31         Starting Setup       32         Using Setup       33         Getting Help       33         Main Menu       34         Standard CMOS SETUP       36         IDE Adapters       37         Virus Warning       40         CPU Internal Cache/External Cache       40         CPU L2 Cache ECC Checking       40         Processor Number Features       40         Quick Power On Self Test.       40         Advanced Chipset Features       43         Integrated Peripherals.       47         SIS 630 OnChip IDE Device       47         SIS 630 OnChip IDE Device       47         SIS 630 OnChip IDE Device       48         Power Management Setup       50         PM Wake Up Events       52         PC Health Status       55         Frequency/Voltage Control       56         Supervisor/User Password Setting       57         Fuse Replacement       59         Recommendered Program       59         Recommendered Program       59         Prouge Rapid Recommendered Setting       59         Presouct Repare Progra                                                                                        | POS-370N CPU Board Lavout                                    |           |
| USER MODE OSD FEATURE         31           Starting Setup         32           Using Setup         33           Getting Help         33           Main Menu         34           STANDARD CMOS SETUP         36           IDE Adapters         37           Virus Warning         40           CPU Internal Cache/External Cache         40           CPU La Cache ECC Checking         40           Processor Number Features         40           Quick Power On Self Test         40           Advanced Chipset Features         43           Integrated Peripherals         47           SIS 630 OnChip IDE Device         47           SIS 630 OnChip IDE Device         48           Powern Management Setup         50           PM Wake Up Events         52           PC Health Status         55           Frequency/Voltage Control         56           Supervisor/User Password Setting         57           Exit Selecting         58           CHAPTER 4 – MAINTENANCE         59           Recommended Hand Drive Preventive Maintenance         59           PROUCT Repare Program/ Returning a Unit to Xycom Automation.         60           CHAPTER 5 – TROUBLESHOOTING.          | Jumper Settings                                              |           |
| Starting Setup       32         Using Setup       33         Getting Help       33         Main Menu       34         STANDARD CMOS SETUP       36         IDE Adapters       37         Virus Warning       40         CPU Internal Cache/External Cache       40         CPU Internal Cache/External Cache       40         Quick Power On Self Test.       40         Advanced Chipset Features       43         Integrated Peripherals.       47         SIS 630 OnChip IDE Device       47         SIS 630 OnChip IDE Device       48         Power Mankagement Setup       50         PM Wake Up Events       52         PC Health Status       55         Frequency/Voltage Control       56         Supervisor/User Password Setting       58         CHAPTER 4 – MAINTENANCE       59         Genernal. Preventive Maintenance       59         Recommented Hand Drive Preventive Maintenance       59         PRODUCT Repare Proceand       59         PRODUCT Repare Proceand       59         PRODUCT REPAR PROGRAM/ RETURNING A UNIT TO XYCOM AUTOMATION.       60         CHAPTER 5 – TROUBLESHOOTING       61         Diagnostic T                                                     |                                                              |           |
| Using Setup       33         Getting Help       33         Main Menu       34         STANDARD CMOS SETUP       36         IDE Adapters       37         Virus Warning       40         CPU Internal Cache/External Cache       40         CPU L2 Cache ECC Checking       40         Processor Number Feature       40         Quick Power On Self Test       40         Advanced Chipset Features       43         Integrated Peripherals       47         SIS 630 OnChip IDE Device       47         SIS 630 OnChip IDE Device       48         Power Management Setup       50         PM Wake Up Events       52         PC Health Status       55         Frequency/Voltage Control       56         Supervisor/User Password Setting       57         Exit Selecting       58         CHAPTER 4 – MAINTENANCE       59         GENERAL PREVENTIVE MAINTENANCE       59         PRODUCT REPAR PROGRAM/ RETURNING A UNIT TO XYCOM AUTOMATION       60         CHAPTER 5 – TROUBLESHOOTING       61         DIAGNOSTIC TESTING       61                                                                                                    | Starting Setup                                               |           |
| Getting Help       33         Main Menu       34         STANDARD CMOS SETUP       36         IDE Adapters       37         Virus Warning       40         CPU Internal Cache/External Cache       40         CPU Internal Cache/External Cache       40         OPU L2 Cache ECC Checking       40         Processor Number Feature       40         Quick Power On Self Test.       40         Advanced Chipset Features       43         Integrated Peripherals       47         SIS 630 OnChip IDE Device       47         SIS 630 OnChip DCI Device       48         POWER MANAGEMENT SETUP       50         PM Wake Up Events       52         PC Health Status       55         Frequency/Voltage Control       56         Supervisor/User Password Setting       57         Exit Selecting       58         CHAPTER 4 – MAINTENANCE       59         GENERAL PREVENTIVE MAINTENANCE       59         Recommented Hard DRIVE PREVENTIVE MAINTENANCE       59         PROUCT REPAIR PROGRAM/ RETURNING A UNIT TO XYCOM AUTOMATION.       60         CHAPTER 5 – TROUBLESHOOTING       61         DIAGNOSTIC TESTING       61                                                                    | l Isina Setup                                                |           |
| Main Menu       34         STANDARD CMOS SETUP       36         IDE Adapters       37         Virus Warning       40         CPU Internal Cache/External Cache       40         CPU L2 Cache ECC Checking       40         Processor Number Feature       40         Quick Power On Self Test.       40         Advanced Chipset Features       43         Integrated Peripherals       47         SIS 630 OnChip IDE Device       47         SIS 630 OnChip IDE Device       48         POWER MANAGEMENT SETUP       52         PC Health Status       55         Frequency/Voltage Control       56         Supervisor/Volser Password Setting       57         Sta Selecting       58         CHAPTER 4 – MAINTENANCE       59         Recommended Hard Drive Preventive Maintenance       59         PROUCT REPAR PROGRAM/ RETURNING A UNIT TO XYCOM AUTOMATION.       60         CHAPTER 5 – TROUBLESHOOTING.       61         Diagnostic Testing       61                                                                                                    |                                                              |           |
| STANDARD CMOS SETUP       36         IDE Adapters       37         Virus Warning       40         CPU Internal Cache/External Cache       40         QUE Cache ECC Checking       40         Processor Number Feature       40         Quick Power On Self Test       40         Advanced Chipset Features       43         Integrated Peripherals       47         SIS 630 OnChip IDE Device       47         SIS 630 OnChip PCI Device       48         Power ManAgeMENT SETUP       52         PC Health Status       55         Frequency/Voltage Control       56         Supervisor/User Password Setting       57         Exit Selecting       58         CHAPTER 4 – MAINTENANCE       59         Recommended Hard Drive Preventive Maintenance       59         PRODUCT REPAR PROGRAM/ RETURNING A UNIT TO XYCOM AUTOMATION.       60         CHAPTER 5 – TROUBLESHOOTING       61         DIAGNOSTIC TESTING       61                                                                                                    | Main Menu                                                    |           |
| IDE Adapters                                                                                                    | STANDARD CMOS SETUP                                          |           |
| Virus Warning       40         CPU Internal Cache/External Cache       40         CPU L2 Cache ECC Checking       40         Processor Number Feature       40         Quick Power On Self Test.       40         Advanced Chipset Features.       43         Integrated Peripherals.       47         SIS 630 OnChip IDE Device       47         SIS 630 OnChip PCI Device       48         Powers MANAGEMENT SETUP       50         PM Wake Up Events       52         PC Health Status       55         Frequency/Voltage Control       56         Supervisor/User Password Setting       57         Exit Selecting       58         CHAPTER 4 – MAINTENANCE       59         GENERAL PREVENTIVE MAINTENANCE       59         Recommender Program/ Returning a Unit to Xycom Automation       60         CHAPTER 5 – TROUBLESHOOTING       61         DIAGNOSTIC TESTING       61                                                                                                    | IDE Adapters                                                 |           |
| CPU Internal Cache/External Cache       40         CPU L2 Cache ECC Checking.       40         Processor Number Feature.       40         Quick Power On Self Test.       40         Advanced Chipset Features.       43         Integrated Peripherals.       47         SIS 630 OnChip IDE Device       47         SIS 630 OnChip IDE Device       47         SIS 630 OnChip IDE Device       48         Power MANAGEMENT SETUP       50         PM Wake Up Events.       52         PC Health Status       55         Frequency/Voltage Control       56         Supervisor/User Password Setting       57         Exit Selecting       58         CHAPTER 4 – MAINTENANCE       59         GENERAL PREVENTIVE MAINTENANCE       59         Fuse Replacement       59         RECOMMENDED HARD DRIVE PREVENTIVE MAINTENANCE       59         PRODUCT REPAIR PROGRAM/ RETURNING A UNIT TO XYCOM AUTOMATION.       60         CHAPTER 5 – TROUBLESHOOTING       61         DIAGNOSTIC TESTING       61                                                                                                    | Virus Warning                                                |           |
| CPU L2 Cache ECC Checking.       40         Processor Number Feature.       40         Quick Power On Self Test.       40         Advanced Chipset Features.       43         Integrated Peripherals.       47         SIS 630 OnChip IDE Device.       47         SIS 630 OnChip PCI Device.       48         Power Management Setup       50         PM Wake Up Events.       52         PC Health Status       55         Frequency/Voltage Control       56         Supervisor/User Password Setting       57         Exit Selecting       58         CHAPTER 4 – MAINTENANCE       59         Fuse Replacement.       59         Recommended Hard Drive Preventive Maintenance       59         Product Repar Program/ Returning a Unit to Xycom Automation.       60         CHAPTER 5 – TROUBLESHOOTING.       61                                                                                                    | CPU Internal Cache/External Cache                            | 40        |
| Processor Number Feature       40         Quick Power On Self Test       40         Advanced Chipset Features       43         Integrated Peripherals       47         SIS 630 OnChip IDE Device       47         SIS 630 OnChip PCI Device       48         Power MANAGEMENT SETUP       50         PM Wake Up Events       52         PC Health Status       55         Frequency/Voltage Control       56         Supervisor/User Password Setting       57         Exit Selecting       58         CHAPTER 4 – MAINTENANCE       59         Fuse Replacement       59         Recommended Hard Drive Preventive Maintenance       59         Product Repair Program/ Returning a Unit to Xycom Automation       60         CHAPTER 5 – TROUBLESHOOTING       61                                                                                                    | CPU L2 Cache ECC Checking                                    | 40        |
| Quick Power On Self Test.       40         Advanced Chipset Features.       43         Integrated Peripherals.       47         SIS 630 OnChip IDE Device       47         SIS 630 OnChip PCI Device       48         Power MANAGEMENT SETUP       50         PM Wake Up Events.       52         PC Health Status       55         Frequency/Voltage Control       56         Supervisor/User Password Setting       57         Exit Selecting       58         CHAPTER 4 – MAINTENANCE       59         GENERAL PREVENTIVE MAINTENANCE       59         Fuse Replacement       59         RECOMMENDED HARD DRIVE PREVENTIVE MAINTENANCE       59         PRODUCT REPAIR PROGRAM/ RETURNING A UNIT TO XYCOM AUTOMATION.       60         CHAPTER 5 – TROUBLESHOOTING       61                                                                                                    | Processor Number Feature                                     | 40        |
| Advanced Chipset Features43Integrated Peripherals47SIS 630 OnChip IDE Device47SIS 630 OnChip PCI Device48Power Management Setup50PM Wake Up Events52PC Health Status52PC Health Status56Supervisor/User Password Setting57Exit Selecting58CHAPTER 4 - MAINTENANCE59General Preventive Maintenance59Fuse Replacement59Recommended Hard Drive Preventive Maintenance59Product Repair Program/ Returning a Unit to Xycom Automation60CHAPTER 5 - TROUBLESHOOTING61                                                                                                    | Quick Power On Self Test                                     | 40        |
| Integrated Peripherals.47SIS 630 OnChip IDE Device47SIS 630 OnChip PCI Device48Power Management Setup50PM Wake Up Events52PC Health Status55Frequency/Voltage Control56Supervisor/User Password Setting57Exit Selecting58CHAPTER 4 – MAINTENANCE59GENERAL PREVENTIVE MAINTENANCE59Recommender59Recommender59Recommender59Recommender59Recommender59Recommender59Recommender59Recommender59Recommender59Recommender59Recommender59Recommender59Recommender59Recommender59Recommender59Recommender59Recommender59Recommender59Recommender59Recommender59Recommender59Recommender60Chapter 5 – TROUBLESHOOTING61Diagnostic Testing61                                                                                                    | Advanced Chipset Features                                    | 43        |
| SIS 630 OnChip IDE Device       47         SIS 630 OnChip PCI Device       48         Power Management Setup       50         PM Wake Up Events       52         PC Health Status       55         Frequency/Voltage Control       56         Supervisor/User Password Setting       57         Exit Selecting       58         CHAPTER 4 – MAINTENANCE       59         General Preventive Maintenance       59         Recommended Hard Drive Preventive Maintenance       59         Product Repair Program/ Returning a Unit to Xycom Automation.       60         Chapter 5 – TROUBLESHOOTING.       61                                                                                                    | Integrated Peripherals                                       | 47        |
| SIS 630 OnChip PCI Device       48         POWER MANAGEMENT SETUP       50         PM Wake Up Events       52         PC Health Status       55         Frequency/Voltage Control       56         Supervisor/User Password Setting       57         Exit Selecting       58         CHAPTER 4 – MAINTENANCE       59         GENERAL PREVENTIVE MAINTENANCE       59         Fuse Replacement       59         RECOMMENDED HARD DRIVE PREVENTIVE MAINTENANCE       59         PRODUCT REPAIR PROGRAM/ RETURNING A UNIT TO XYCOM AUTOMATION.       60         CHAPTER 5 – TROUBLESHOOTING       61         DIAGNOSTIC TESTING       61                                                                                                    | SIS 630 OnChip IDE Device                                    | 47        |
| POWER MANAGEMENT SETUP       50         PM Wake Up Events       52         PC Health Status       55         Frequency/Voltage Control       56         Supervisor/User Password Setting       57         Exit Selecting       58         CHAPTER 4 – MAINTENANCE       59         GENERAL PREVENTIVE MAINTENANCE       59         Fuse Replacement       59         RECOMMENDED HARD DRIVE PREVENTIVE MAINTENANCE       59         PRODUCT REPAIR PROGRAM/ RETURNING A UNIT TO XYCOM AUTOMATION.       60         CHAPTER 5 – TROUBLESHOOTING       61                                                                                                    | SIS 630 OnChip PCI Device                                    | 48        |
| PM Wake Up Events       52         PC Health Status       55         Frequency/Voltage Control       56         Supervisor/User Password Setting       57         Exit Selecting       57         GENERAL PREVENTIVE MAINTENANCE       59         GENERAL PREVENTIVE MAINTENANCE       59         Fuse Replacement       59         Recommended Hard Drive Preventive Maintenance       59         PRODUCT REPAIR PROGRAM/ RETURNING A UNIT TO XYCOM AUTOMATION.       60         CHAPTER 5 – TROUBLESHOOTING       61         Diagnostic Testing       61                                                                                                    | POWER MANAGEMENT SETUP                                       | 50        |
| PC Health Status       55         Frequency/Voltage Control       56         Supervisor/User Password Setting       57         Exit Selecting       57         GENERAL PREVENTIVE MAINTENANCE       59         GENERAL PREVENTIVE MAINTENANCE       59         Fuse Replacement       59         RECOMMENDED HARD DRIVE PREVENTIVE MAINTENANCE       59         PRODUCT REPAIR PROGRAM/ RETURNING A UNIT TO XYCOM AUTOMATION.       60         CHAPTER 5 – TROUBLESHOOTING       61         DIAGNOSTIC TESTING       61                                                                                                    | PM Wake Up Events                                            | 52        |
| Frequency/Voltage Control       56         Supervisor/User Password Setting       57         Exit Selecting       58         CHAPTER 4 – MAINTENANCE       59         GENERAL PREVENTIVE MAINTENANCE       59         Fuse Replacement       59         RECOMMENDED HARD DRIVE PREVENTIVE MAINTENANCE       59         PRODUCT REPAIR PROGRAM/ RETURNING A UNIT TO XYCOM AUTOMATION.       60         CHAPTER 5 – TROUBLESHOOTING       61         Diagnostic Testing       61                                                                                                    | PC Health Status                                             | 55        |
| Supervisor/User Password Setting       57         Exit Selecting       58         CHAPTER 4 – MAINTENANCE       59         GENERAL PREVENTIVE MAINTENANCE       59         Fuse Replacement       59         RECOMMENDED HARD DRIVE PREVENTIVE MAINTENANCE       59         PRODUCT REPAIR PROGRAM/ RETURNING A UNIT TO XYCOM AUTOMATION.       60         CHAPTER 5 – TROUBLESHOOTING       61         DIAGNOSTIC TESTING       61                                                                                                    | Frequency/Voltage Control                                    | 56        |
| Exit Selecting                                                                                                    | Supervisor/User Password Setting                             | 57        |
| CHAPTER 4 – MAINTENANCE       .59         GENERAL PREVENTIVE MAINTENANCE       .59         Fuse Replacement       .59         Recommended Hard Drive Preventive Maintenance       .59         Product Repair Program/ Returning a Unit to Xycom Automation       .60         CHAPTER 5 – TROUBLESHOOTING       .61                                                                                                    | Exit Selecting                                               | 58        |
| GENERAL PREVENTIVE MAINTENANCE       .59         Fuse Replacement       .59         Recommended Hard Drive Preventive Maintenance       .59         Product Repair Program/ Returning a Unit to Xycom Automation       .60         CHAPTER 5 – TROUBLESHOOTING       .61                                                                                                    | CHAPTER 4 – MAINTENANCE                                      | 59        |
| Fuse Replacement.       .59         Recommended Hard Drive Preventive Maintenance       .59         Product Repair Program/ Returning a Unit to Xycom Automation.       .60         CHAPTER 5 – TROUBLESHOOTING.       .61         Diagnostic Testing       .61                                                                                                    | GENERAL PREVENTIVE MAINTENANCE                               | 59        |
| Recommended Hard Drive Preventive Maintenance       .59         Product Repair Program/ Returning a Unit to Xycom Automation.       .60         CHAPTER 5 – TROUBLESHOOTING                                                                                                    | Fuse Replacement                                             |           |
| PRODUCT REPAIR PROGRAM/ RETURNING A UNIT TO XYCOM AUTOMATION                                                                                                    | RECOMMENDED HARD DRIVE PREVENTIVE MAINTENANCE                | 59        |
| CHAPTER 5 – TROUBLESHOOTING                                                                                                    | Product Repair Program/ Returning a Unit to Xycom Automation | 60        |
| DIAGNOSTIC TESTING                                                                                                    | CHAPTER 5 – TROUBLESHOOTING                                  | 61        |
|                                                                                                    | DIAGNOSTIC TESTING                                           | 61        |

| MS-DOS <sup>®</sup> Reinstallation<br>Windows <sup>®</sup> 98 Reinstallation<br>Windows NT <sup>®</sup> Reinstallation<br>Windows XP <sup>®</sup> Reinstallation<br>Windows XP <sup>®</sup> Reinstallation<br>INSTALLING DRIVERS<br>Video Drivers<br>Video Expansion<br>Touch Screen Drivers<br>APPENDIX A – WATCHDOG TIMER<br>APPENDIX B – POWER ON SELF TEST MESSAGES<br>POST Messages<br>POST Beep<br>Error Messages<br>POST Beep<br>Error Messages<br>APPENDIX C – DMA, IRQ AND 1 <sup>ST</sup> MB MEMORY<br>DMA Channel Assignments<br>IRQ Mapping Chart<br>1 <sup>SI</sup> MB Memory Address Map<br>I/O Addresses |                |
|----------------------------------------------------------------------------------------------------|----------------|
| <ul> <li>Windows® 98 Reinstallation</li></ul>                                                                                                    |                |
| Windows <sup>®</sup> 2000 Reinstallation<br>Windows NT <sup>®</sup> Reinstallation<br>Windows XP <sup>®</sup> Reinstallation<br>INSTALLING DRIVERS<br>Video Drivers<br>Video Expansion<br>Touch Screen Drivers<br>APPENDIX A – WATCHDOG TIMER<br>APPENDIX B – POWER ON SELF TEST MESSAGES<br>POST Messages<br>POST Beep<br>Error Messages<br>POST Beep<br>Error Messages<br>POST Beep<br>Error Messages<br>APPENDIX C – DMA, IRQ AND 1 <sup>ST</sup> MB MEMORY<br>DMA Channel Assignments<br>IRQ Mapping Chart                                                                                                    |                |
| Windows NT <sup>®</sup> Reinstallation<br>Windows XP <sup>®</sup> Reinstallation<br>INSTALLING DRIVERS<br>Video Drivers<br>Video Expansion<br>Touch Screen Drivers<br>APPENDIX A – WATCHDOG TIMER<br>APPENDIX B – POWER ON SELF TEST MESSAGES<br>POST Messages<br>POST Messages<br>POST Beep.<br>Error Messages<br>APPENDIX C – DMA, IRQ AND 1 <sup>ST</sup> MB MEMORY<br>DMA Channel Assignments<br>IRQ Mapping Chart<br>1 <sup>st</sup> MB Memory Address Map.<br>I/O Addresses                                                                                                    |                |
| Windows XP <sup>®</sup> Reinstallation<br>INSTALLING DRIVERS                                                                                                    |                |
| INSTALLING DRIVERS                                                                                                    |                |
| Video Drivers                                                                                                    | 66<br>66<br>67 |
| Video Expansion<br>Touch Screen Drivers<br>APPENDIX A – WATCHDOG TIMER<br>APPENDIX B – POWER ON SELF TEST MESSAGES<br>POST Messages<br>POST Beep<br>Error Messages<br>APPENDIX C – DMA, IRQ AND 1 <sup>ST</sup> MB MEMORY<br>DMA Channel Assignments<br>IRQ Mapping Chart                                                                                                    | 66<br>67       |
| Touch Screen Drivers<br>APPENDIX A – WATCHDOG TIMER<br>APPENDIX B – POWER ON SELF TEST MESSAGES<br>POST Messages<br>POST Beep<br>Error Messages<br>APPENDIX C – DMA, IRQ AND 1 <sup>ST</sup> MB MEMORY<br>DMA Channel Assignments                                                                                                    | 67             |
| APPENDIX A – WATCHDOG TIMER<br>APPENDIX B – POWER ON SELF TEST MESSAGES<br>POST Messages<br>POST Beep<br>Error Messages<br>APPENDIX C – DMA, IRQ AND 1 <sup>ST</sup> MB MEMORY<br>DMA Channel Assignments<br>IRQ Mapping Chart<br>1 <sup>st</sup> MB Memory Address Map<br>I/O Addresses                                                                                                    |                |
| APPENDIX B – POWER ON SELF TEST MESSAGES<br>POST Messages<br>POST Beep<br>Error Messages<br>APPENDIX C – DMA, IRQ AND 1 <sup>ST</sup> MB MEMORY<br>DMA Channel Assignments<br>IRQ Mapping Chart<br>1 <sup>st</sup> MB Memory Address Map<br>I/O Addresses                                                                                                    | 69             |
| APPENDIX B – POWER ON SELF TEST MESSAGES<br>POST Messages<br>POST Beep<br>Error Messages<br>APPENDIX C – DMA, IRQ AND 1 <sup>ST</sup> MB MEMORY<br>DMA Channel Assignments<br>IRQ Mapping Chart<br>1 <sup>st</sup> MB Memory Address Map<br>I/O Addresses                                                                                                    |                |
| POST Messages<br>POST Beep<br>Error Messages<br>APPENDIX C – DMA, IRQ AND 1 <sup>ST</sup> MB MEMORY<br>DMA Channel Assignments<br>IRQ Mapping Chart<br>1 <sup>st</sup> MB Memory Address Map<br>I/O Addresses                                                                                                    | 71             |
| POST Beep.<br>Error Messages.<br>APPENDIX C – DMA, IRQ AND 1 <sup>ST</sup> MB MEMORY<br>DMA Channel Assignments<br>IRQ Mapping Chart                                                                                                    | 71             |
| Error Messages<br>APPENDIX C – DMA, IRQ AND 1 <sup>ST</sup> MB MEMORY<br>DMA Channel Assignments<br>IRQ Mapping Chart<br>1 <sup>st</sup> MB Memory Address Map<br>I/O Addresses                                                                                                    |                |
| APPENDIX C – DMA, IRQ AND 1 <sup>ST</sup> MB MEMORY<br>DMA Channel Assignments<br>IRQ Mapping Chart<br>1 <sup>st</sup> MB Memory Address Map<br>I/O Addresses                                                                                                    | 71             |
| DMA Channel Assignments<br>IRQ Mapping Chart<br>1 <sup>st</sup> MB Memory Address Map<br>I/O Addresses                                                                                                    | 75             |
| IRQ Mapping Chart<br>1 <sup>st</sup> MB Memory Address Map<br>I/O Addresses                                                                                                    | 75             |
| 1 <sup>st</sup> MB Memory Address Map<br>I/O Addresses                                                                                                    |                |
| I/O Addresses                                                                                                    |                |
|                                                                                                    |                |
| APPENDIX D – HOW TO UPGRADE A NEW BIOS                                                                                                    | 77             |
| PIOS Undata Prazadura                                                                                                    | 77             |
| DIOS Upuale Flucedule<br>Popovoring Your Old BIOS                                                                                                    | ///            |
|                                                                                                    |                |
|                                                                                                    |                |

### **General Information**

The 3115T R3 15" LCD TFT Panel PC, takes advantage of a modern flat-panel display, POS-370N CPU board, drive spaces and a power supply for minimum size. It is an IBM PC/AT® compatible computer specially designed to meet the applications for industrial environments.

### **Standard Features**

The 3115T R3 comes standard with the following features:

- POS-370N CPU board equipped with a high performance socket 370 Celeron<sup>®</sup> or Pentium<sup>®</sup> III CPU (up to 1.26 GHz) with 100 MHz front system bus and 256 KB cache
- 10/100Mbps Ethernet
- LCD/CRT interface
- 15" flat panel TFT XGA (1024 x 768) LCD
- 100-240 VAC, 50-60 Hz power supply
- Dynapro<sup>®</sup> analog resistive touch screen
- Internal 20GB hard disk drive
- 1.44 MB floppy disk drive
- Slim line CD-ROM drive

### **Disk Drive Bays**

The 3115T R3 supports the following disk drive bays:

- one 2.5" HDD
- one slim FDD
- one slim CD-ROM

### **LCD Display**

The 3115T R3 has user mode on screen display (OSD) adjustment controls. Table 1–1 identifies other important features of the 3115T R3 LCD display.

| Display Model  | NEC                   |
|----------------|-----------------------|
| Display Type   | 15" TFT color         |
| Resolution     | 1024x768              |
| Maximum colors | 24 bits               |
| Brightness     | 200 cd/m <sup>2</sup> |
| LCD MTBF       | 50,000 hrs            |
| Backlight MTBF | 25,000 hrs            |
| Supply Voltage | 3.3V                  |

Table 1–1. 3115T LCD Display Specifications

# Dynapro<sup>®</sup> Touch Screen

Table 1–2 identifies important specifications of the 3115T R3 Dynapro Touch Screen.

| Table 1–2. 3115T Dynapro <sup>®</sup> Touch | Screen Specifications |
|---------------------------------------------|-----------------------|
|---------------------------------------------|-----------------------|

| Touch Screen Model | Description                                               |
|--------------------|-----------------------------------------------------------|
| Screen Type        | Eight wire analog resistive touch screen                  |
| Resolution         | Continuous                                                |
| Light Transmission | Typical value 75%                                         |
| Surface Hardness   | 4H (Test condition: ASTM D3363-92A)                       |
| Support Driver     | Supports DOS and Windows<br>95/98/NT/2000/XP PROFESSIONAL |

### **Power Supply**

Table 1–3. Power Supply Voltage Ratings

| Input Voltage 100 to 240 VAC |            |                |  |
|------------------------------|------------|----------------|--|
| Voltage                      | Rated Load | Maximum Output |  |
| +5V                          | 10A        | 16A            |  |
| +12V                         | 2.5A       | 6A             |  |
| –12V                         | 0.1A       | 0.3A           |  |

150 W maximum continuous load

### **POS-370N CPU Board**

The POS-370N socket 370 Celeron® or Pentium® III Processor Multimedia POS Control SBC provides the following features:

- CPU: Celeron or Pentium III (up to 1.26 GHz) Processor
- RAM: 2x DIMM sockets up to 1GB SDRAM.
- Bus: PCI bus expansion to support.
- Chipset: SIS630ST, support 66/100/133 MHz CPU/DRAM clock
- LCD/CRT Controller: On chip SIS3003D
- 10/100Mbps Ethernet Controller: Intel 82559 standard Dual Auto-sensing interface to 10MBps or 100MBps networks
- RJ45 connector for 10BASE-T and 100BASE-TX
- Full duplex capability, full software driver support.
- On CHIP AC97 support SIS 7018
- Four high speed Serial ports: three RS-232C, one RS-232C or RS-422/485 Port
- Parallel Ports: Two SPP/EPP/ECP Parallel Ports
- Enhanced IDE Interface: (DMA 66) 40-pin Header for 3.5" HDD
- PCI Bus Expansion to support PCI bus signal
- IrDA port: Support First Infrared (FIR) and Amplitude Shift Keyed IR (ASKIR) interface.
- Five USB ports: Support dual USB ports for future expansion.
- Watchdog timer: Can be set by 1 min. (minimal) or above period.
- Keyboard connector
- Mouse: PS/2 Mouse Port on-board.
- Power Consumption: +5V/6.5A

# **Environmental and Compliance Specifications**

| Temperature                        |                                         |  |
|------------------------------------|-----------------------------------------|--|
| Operating                          | 0°C to 50°C (32°F to 122°F)             |  |
| Non-operating                      | -20°C to 60°C (-4°F to 140°F)           |  |
| Humidity                           |                                         |  |
| Operating                          | 20% to 80% RH, non-condensing           |  |
| Non-operating                      | 20% to 80% RH, non-condensing           |  |
| Shock <sup>1</sup>                 |                                         |  |
| Operating                          | 15g peak acceleration, 11 msec duration |  |
| Non-operating                      | 30g peak acceleration, 11 msec duration |  |
| Vibration (5-2000 Hz) <sup>1</sup> |                                         |  |
| Operating                          | 0.006" peak to peak displacement        |  |
|                                    | 1.0g maximum acceleration               |  |
| Non-operating                      | 0.015" peak to peak displacement        |  |
|                                    | 2.5g maximum acceleration               |  |
| Altitude <sup>2</sup>              |                                         |  |
| Operating                          | Sea level to 10,000 ft. (3,000 m)       |  |
| Non-operating                      | Sea level to 40,000 ft. (12,000 m)      |  |
| Agency Approvals                   | UL 60950 (Recognized)                   |  |
|                                    | cUL CSA C22.2, No. 950 (Recognized)     |  |
| Regulatory Compliance              | FCC 47 CFR, Part 15, Class A            |  |
|                                    | CE                                      |  |
|                                    | EMI EN55022, Class A                    |  |
|                                    | Immunity EN61000-6-2                    |  |
|                                    | Safety EN60950                          |  |
|                                    | Harmonics EN61000-3-2, Class A          |  |
|                                    | Flicker EN61000-3-3                     |  |

Table 1–4. Environmental and Compliance Specifications

<sup>1</sup> These values are with solid state hard drives and not rotating media drives.

<sup>2</sup> Consistent with internal component specifications.

# **Mechanical Dimensions**

Front Panel: 16.14" (410 mm) x 12.16" (309 mm) x 0.354" (9 mm) (WxHxD) Cabinet: 15.1" (383.6 mm) x 11.13" (282.6 mm) x 3.68" (93.4 mm) (WxHxD)

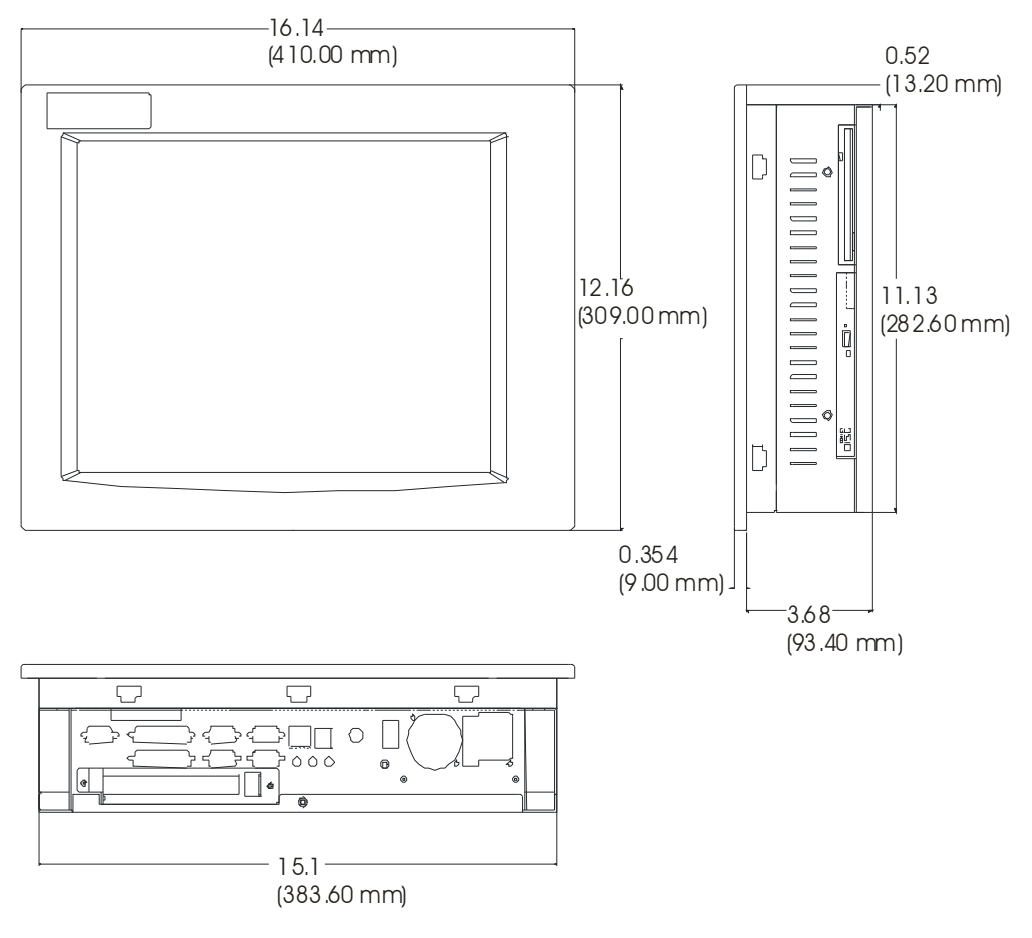

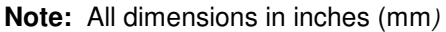

Figure 1–1. Unit Dimensions

# Chapter 2 — Installation

# System Setup

The 3115T R3 Industrial Flat Panel PC is provided as a complete configured system for your operation. The following sections of this chapter will help with installation and maintenance.

### **Back Panel**

The diagram below shows the back panel of the 3115T R3. For maintenance, installation or upgrade, first remove the back cover by unfastening seven screws as shown in the diagram below.

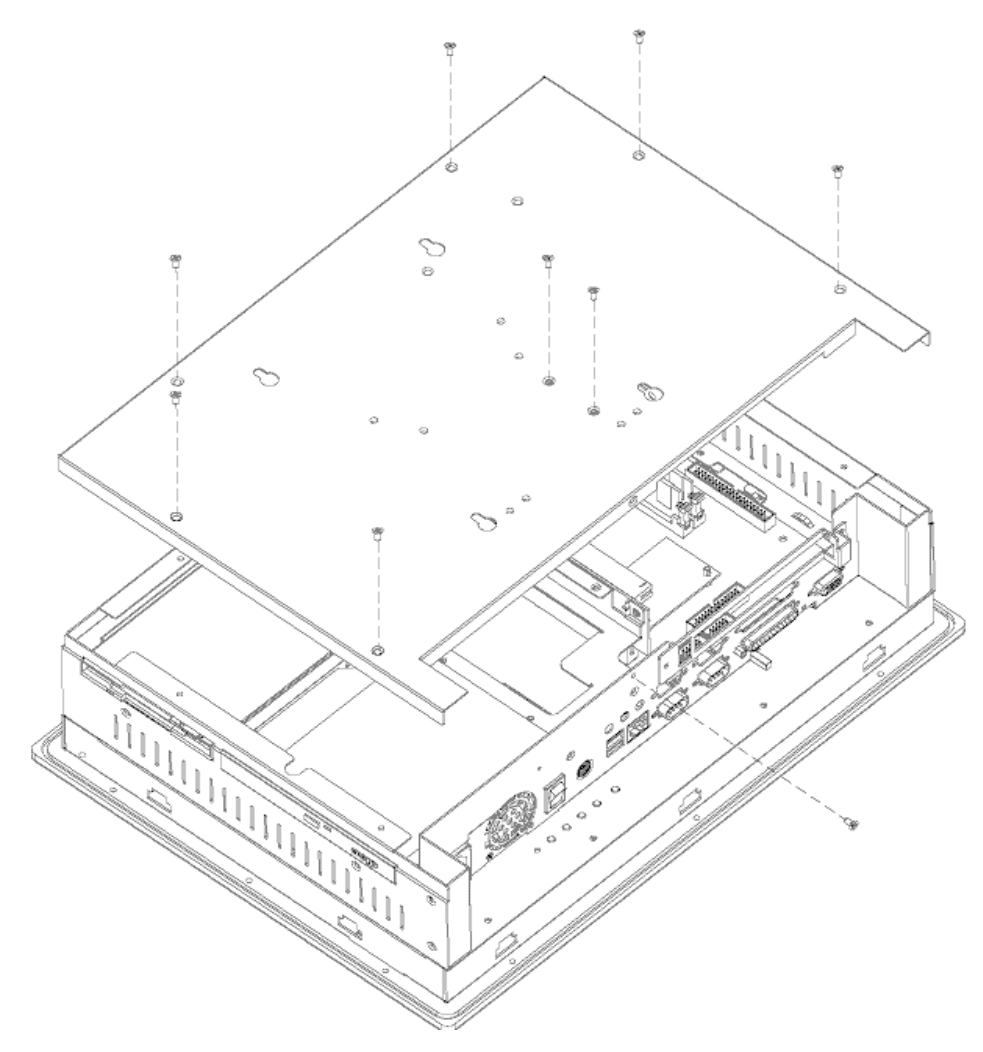

Figure 2–1. System Back Panel

## Caution

Before any installation or un-installation, please take precautions to prevent damage to the components due to static electricity.

# I/O Panel

The figure below shows the I/O panel of the 3115T R3.

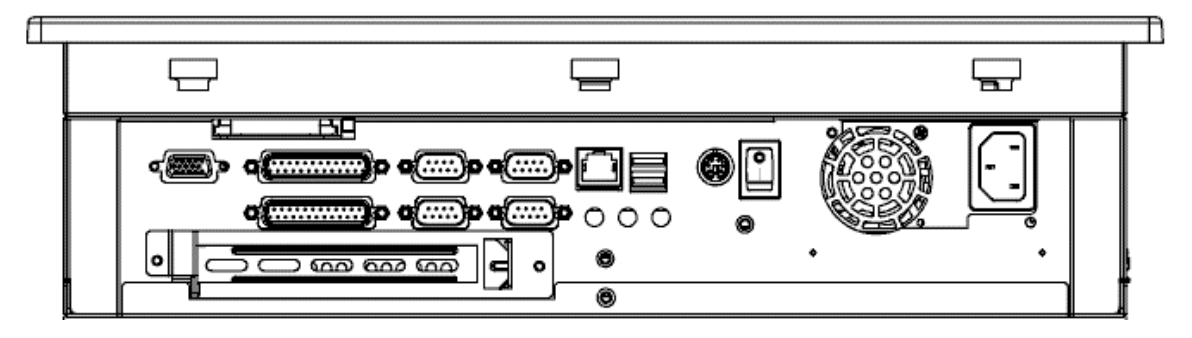

Figure 2–2. I/O Panel

### **Front and Side Panels**

One Floppy Disk Drive and CD-ROM are accessible from the side of the chassis.

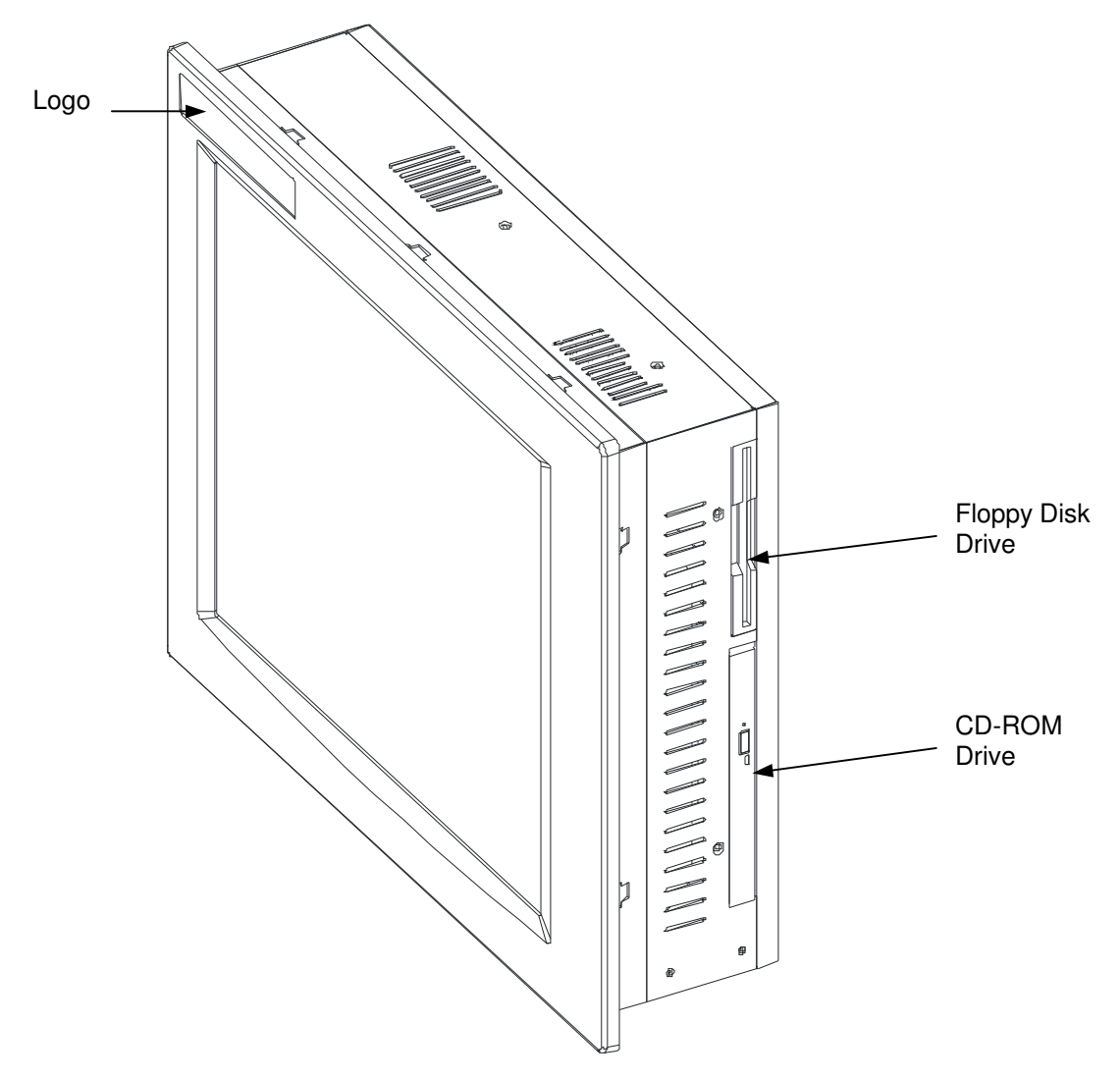

Figure 2–3. Front and Side Panel Views

### Hard Disk Drive Installation/Removal

The following instructions tell how to install the hard disk drive (HDD):

- 1. Fasten the HDD to the HDD bracket.
- 2. Slide the HDD bracket into place, engaging the tabs. See figure 2–4.
- 3. Fasten the HDD bracket to the cabinet using two screws. See figure 2–5.

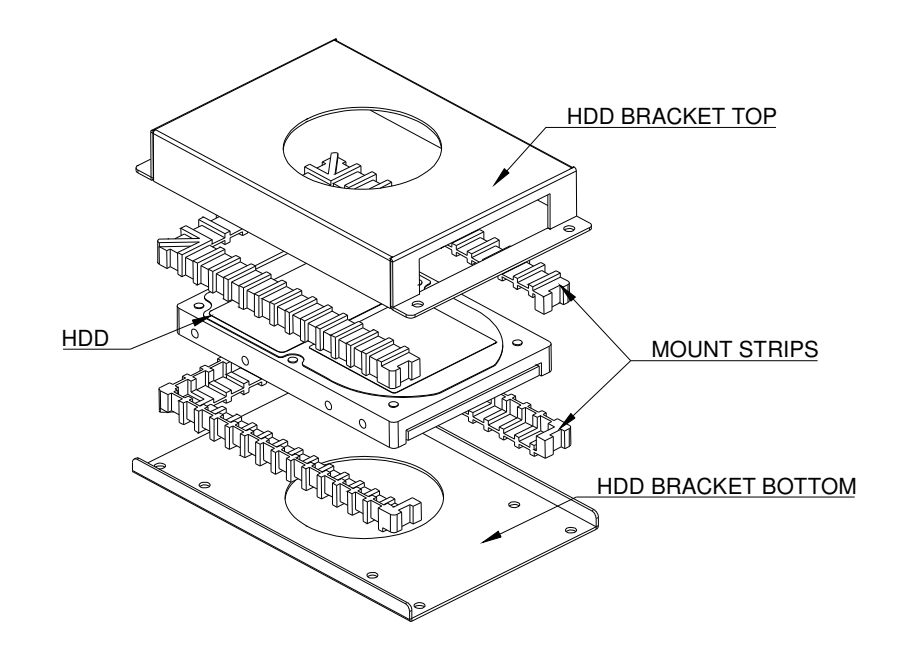

Figure 2–4. HDD and HDD Bracket

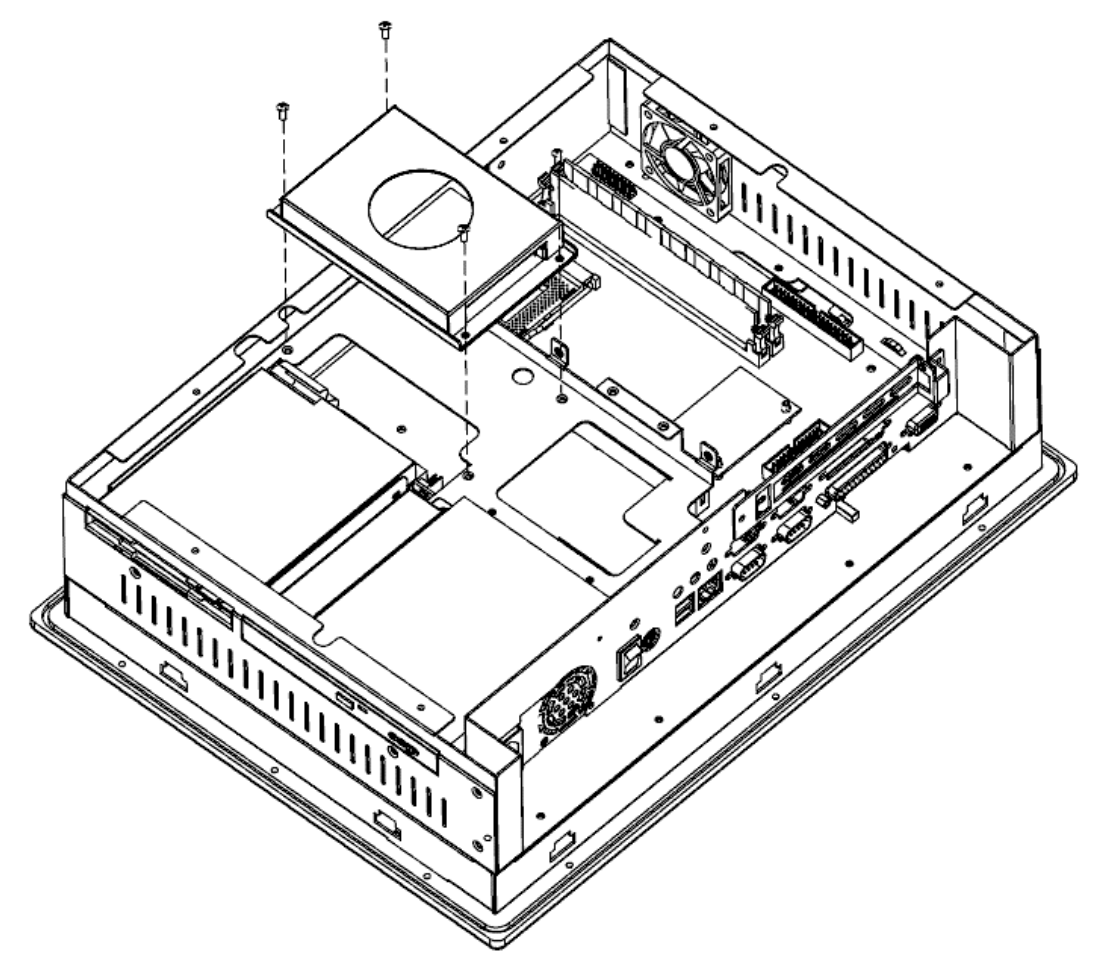

Figure 2–5. Installing HDD

# **Mounting Options**

The 3115T R3 can be mounted to a panel, to the wall, or to an arm. The following sections describe each mounting option for the 3115T R3.

### **Panel Mounting**

The 3115T R3 is designed for panel mounting. Before mounting the 3115T R3 to the panel, check the cut out dimensions as shown in figure 2–6. Then, mount it to the panel using ten supporters, as shown in the figure 2–7 below.

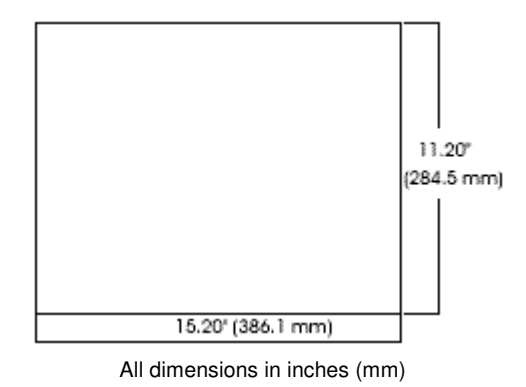

Figure 2–6. Panel Cutout Dimensions

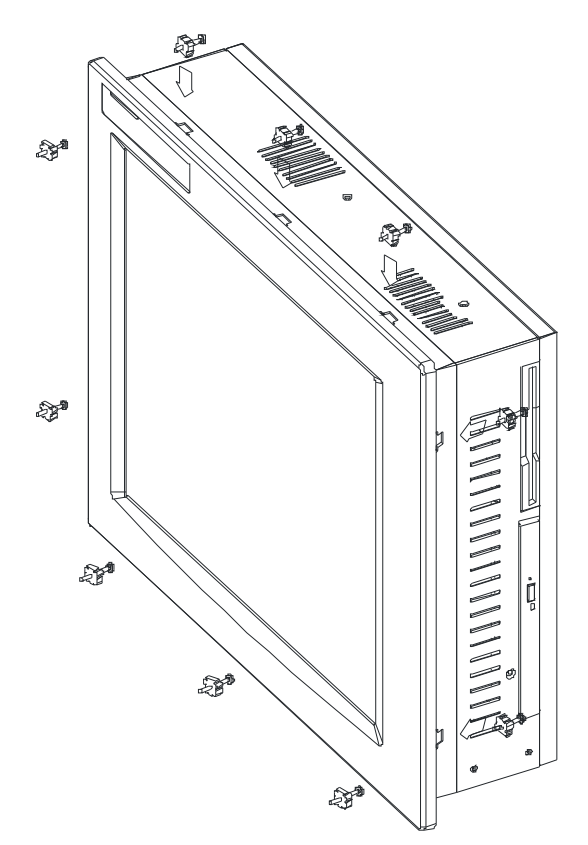

Figure 2–7. Panel Mounting

# Wall Mounting

The 3115T R3 is suitable for wall mount using the included brackets and hardware. See figure 2–8 for wall mounting dimensions. See figure 2–9 for a wall-mounting diagram.

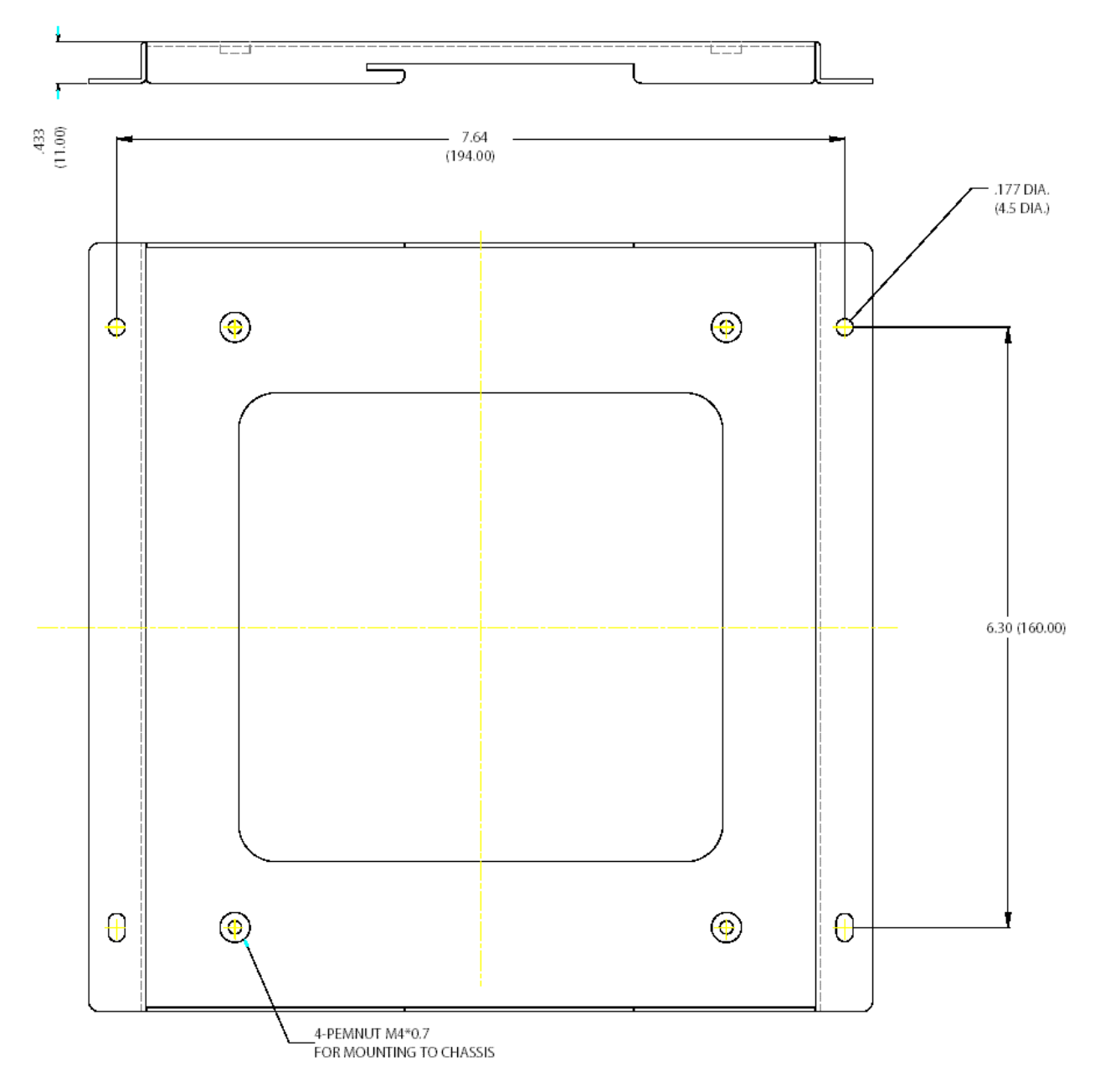

All dimensions are in inches (mm).

Figure 2–8. Wall Mount Dimensions

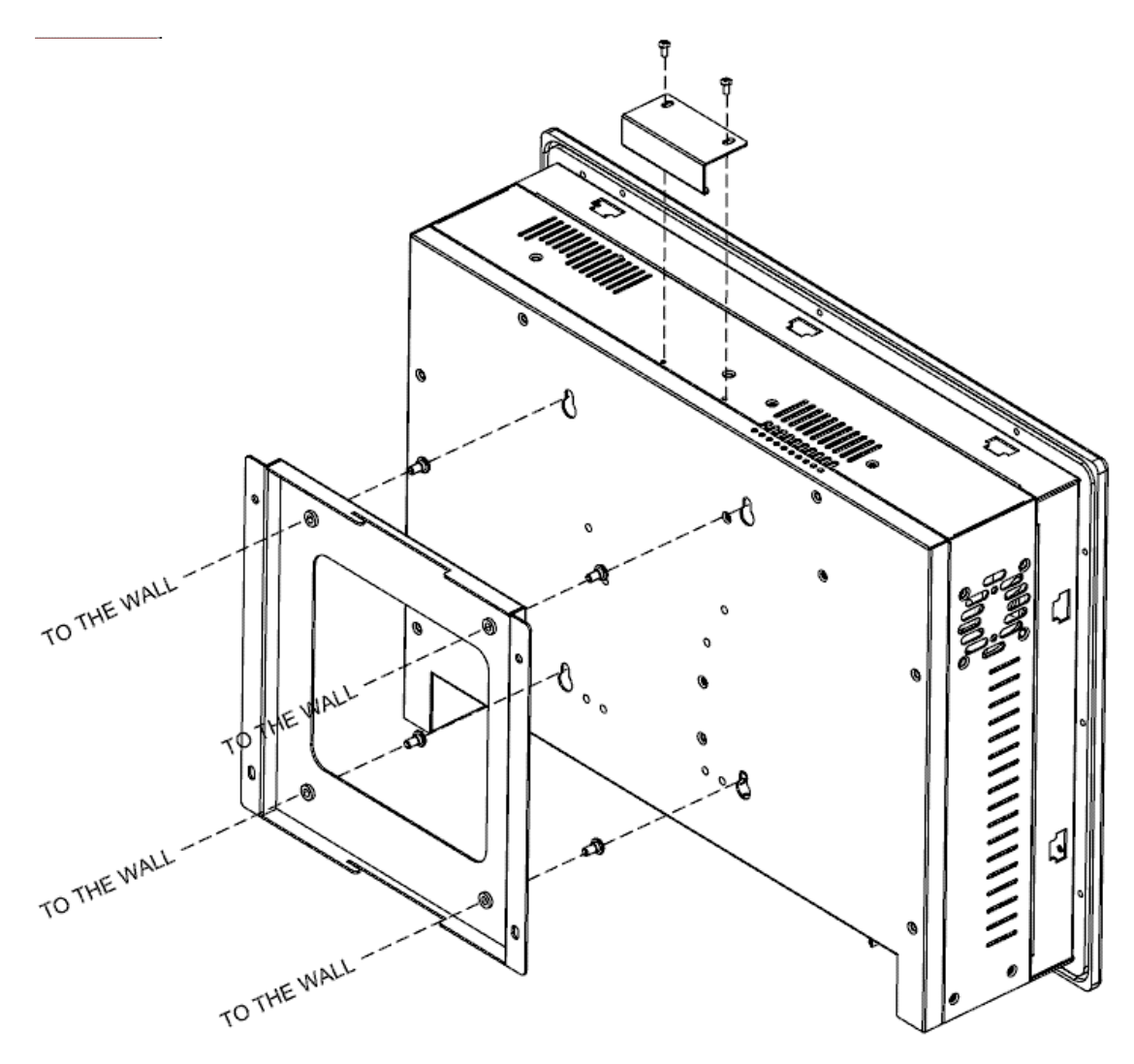

Figure 2–9. Wall Mounting

## **Arm Mounting**

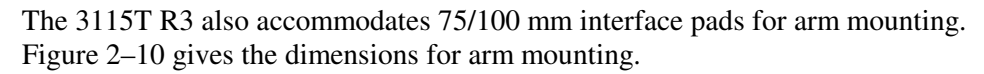

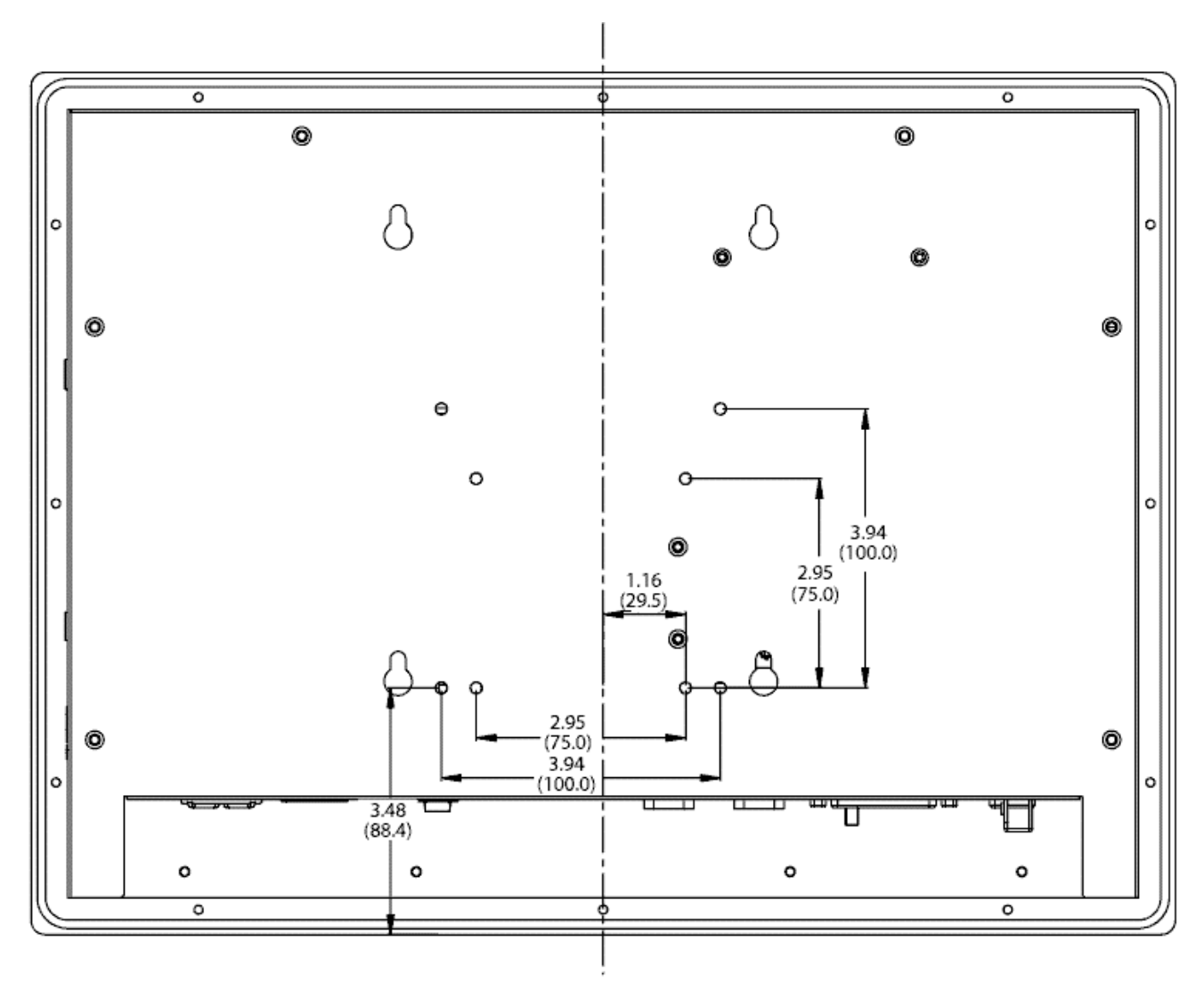

All dimensions in inches (mm)

Figure 2–10. Arm Mounting Dimensions

# Chapter 3 – POS-370 Control Board and Award BIOS Setup

### **POS-370N Multimedia POS Control Board**

### **Product Overview**

The 3115T R3 is equipped with a POS-370N Socket 370 Pentium III® (FC-PGA) with Multimedia and a 10/100Mbps Ethernet embedded board. It is equipped with a high-performance Celeron 1.2 GHz or Pentium III (FC-PGA) 1.26 GHz processor and advanced high performance multi-mode I/O.

This board has a built-in IDE Interface CompactFlashDisk<sup>TM</sup> Flash Disk for embedded application. The CompactFlashDisk<sup>TM</sup> Flash Disk is 100% compatible as a hard disk drive, allowing users to run any DOS command without need of extra software utility programs.

Two advanced high-performance LPC super I/O chips, the ITE (IT8705F) and NS (NS87366), are used in the POS-370N board. The on-chip UARTs are compatible with the NS16C550. The parallel port and FDD interface are compatible with IBM PC/AT architecture.

POS-370N uses the advanced SIS, SIS630ST Chipset, which is 100% PCI compatible chipset with PCI 2.1 standard. In addition, this board provides two 168-pin sockets for its on-board DRAM. The DIMM module is a 3.3V SDRAM and accommodates up to 512MB for each module.

### **Specifications**

- CPU: Supports Celeron or Pentium III (FC-PGA) processor. Supports 133MHz FSB.
- Expansion Bus: PCI bus, expansion to support PCI bus signal
- DMA channels: 7
- Interrupt levels: 15
- Chipset: SIS630ST 66/100/133MHz CPU/DRAM Clock
- RAM: Two 168-pin DIMM sockets support SDRAM RAM module, up to 1GB.
- AGP VGA Controller: On chip SIS300 3D (Share memory up to 64MB RAM)
- 10/100Mbps Ethernet Controller: Intel 82559, Auto-sensing interface to 10Mbps, 100Mbps Network (RJ 45)

- Ultra DMA/66 (Enhanced PCI IDE Interface): The Ultra DMA/66 IDE can handle data transfer up to 66MB/second and is compatible with existing ATA-2 IDE specifications.
- Three 16C550 RS-232C Ports (one used by the touch screen)
- One RS-232 or RS-422/485 Port (RS-485 features auto-direction control--no extra direction control is needed).
- Two EPP/ECP parallel ports, one floppy port (three ports total external to the 3115T)
- Floppy disk drive
- Four high-speed Serial ports: NS16C550 compatible UARTs (three ports total external to the 3115T, one used for the touch screen).
- Bi-directional parallel port
- IrDA port: Support First Infrared (FIR) and Amplitude Shift. Keyed IR(ASKIR) interface internal to the 3115T.
- Two USB 1.1 ports
- Watchdog timer: Can be set to 1 minute (minimal) or above period. Reset is generated when CPU does not periodically trigger the timer. Your program uses hex 440 to control the watchdog and generate a system reset.
- CompactFlash Disk<sup>TM</sup>: The Flash Disk provides 100% compatibility with IDE hard disk.
- Sound Blaster compatible audio chipset
- Wake-Up Function: Supports Wake-On-Lan and Wake-On-Ring.
- Mouse & Keyboard Connector: PS/2 Mouse Port Expansion Keyboard. (Requires Y-adapter for both, external to the 3115T).
- Operating Humidity: 5 ~ 95 %, non-condensing

### **POS-370N CPU Board Layout**

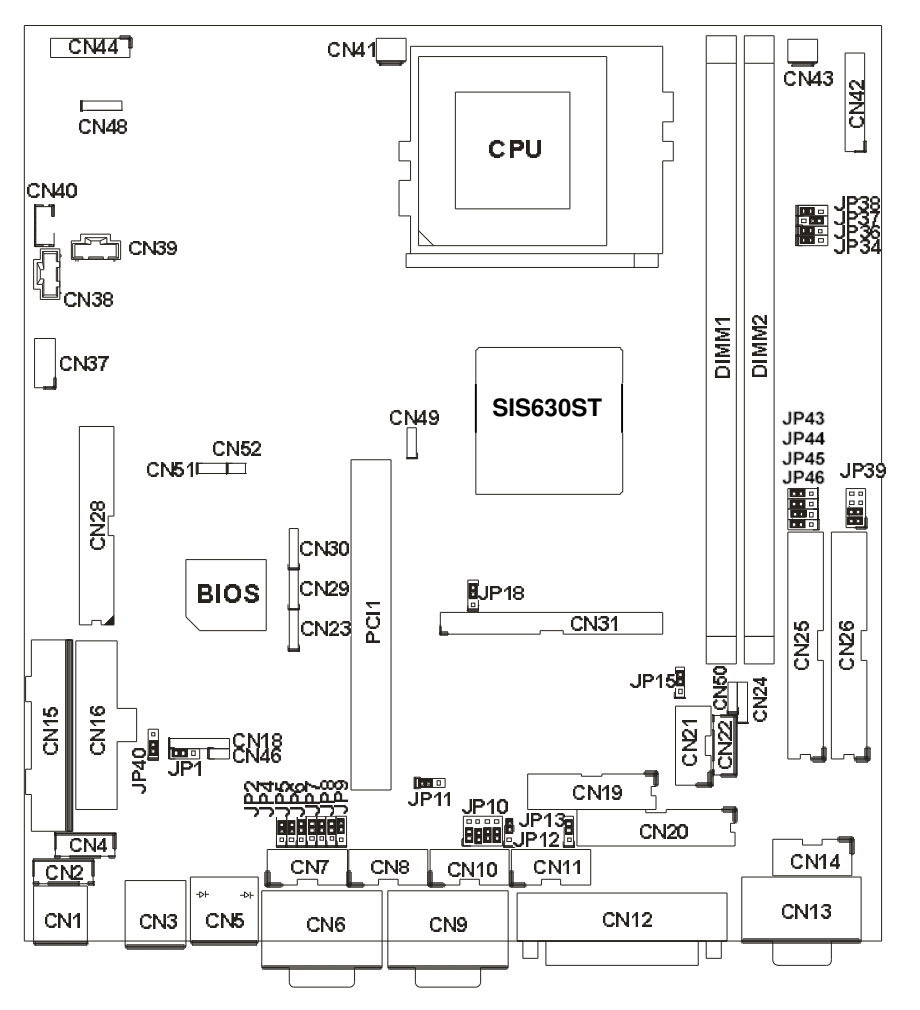

Figure 3–1. POS-370N Board Layout

### Caution

Some components on POS-370N are very sensitive to static discharges. To protect it from unintended damage, be sure to follow these precautions:

- 1. Ground yourself to remove any static charge before touching your POS-370N. You can do it by using a grounded wrist strap at all times or by frequently touching any conducting materials that is connected to the ground.
- 2. Handle your POS-370N by its edges. Don't touch IC chips, leads or circuitry if not necessary.
- 3. Do not plug any connector or jumper while the power is on.
- 4. Do not put your POS-370N unprotected on a flat surface, as the board has components on both sides.

### **Jumper Settings**

#### Setting the CPU of POS-370N

#### JP34,36,37,38: CPU & DRAM FREQUENCY SETTING (H/W)

|          | -    |      |      |      |
|----------|------|------|------|------|
| CPU/DRAM | JP34 | JP36 | JP37 | JP38 |
| 66/66    | 2-3  | 2-3  | 2-3  | 1-2  |
| 100/100  | 1-2  | 1-2  | 2-3  | 1-2  |
| 133/133  | 1-2  | 1-2  | 1-2  | 2-3  |

Table 3–1. Settings for JP 34, 36, 37, and 38

#### JP39: CPU MULTIPLIER SETTING (AUTO)

Normally the CPU from Intel has fixed multipliers. In this case POS-370N will automatically follow the CPU's fixed multiplier settings no matter the JP39 jumper setting.

| Ratio | 1-2 | 3-4 | 5-6 | 7-8 |
|-------|-----|-----|-----|-----|
| 3.0 x | ON  | OFF | OFF | OFF |
| 3.5 x | ON  | OFF | ON  | OFF |
| 4.0 x | OFF | ON  | OFF | OFF |
| 4.5 x | OFF | ON  | ON  | OFF |
| 5.0 x | ON  | ON  | OFF | OFF |
| 5.5x  | ON  | ON  | ON  | OFF |
| 6.0x  | OFF | OFF | OFF | ON  |
| 6.5x  | OFF | OFF | ON  | ON  |
| 7x    | ON  | OFF | OFF | ON  |
| 7.5x  | OFF | OFF | ON  | ON  |
| 8x    | OFF | ON  | OFF | ON  |

Table 3–2. Settings for JP39

#### CompactFlashDisk™ Flash Disk Setting

The CompactFlashDisk<sup>™</sup> is 100% compatible to IDE hard disk. It is easy and reliable "plug and play" technology. The CompactFlashDisk<sup>™</sup> is available from 8MB to 128MB.

JP12: CompactFlashDisk<sup>TM</sup> IDE Master & Slave Setting

| Pin No. | Description |
|---------|-------------|
| Open    | Slave       |
| Short   | Master      |

#### **Clear CMOS Setup**

If you forget the CMOS password, you can clear or reset it by closing the JP18. After JP18 (1-2) is closed, turn on the power for about 3 seconds then turn it off and open the JP18 (1-2). After reboot, enter BIOS (DEL) and select "Load Optimized Defaults". Then select "Save and Exit". Now the password has been cleared from your CMOS.

JP18: Clear CMOS Setup

| Pin No. | Description      |  |
|---------|------------------|--|
| 2-3     | Normal Operation |  |
| 1-2     | Clear CMOS Setup |  |

#### **LCD Panel Power Setup**

JP15: LCD Power Setting

| JP15 | Description |
|------|-------------|
| 2-3  | +3.3V       |
| 1-2* | +5V         |

\* Set to +5V is NOT standard

#### COM2 RS-232/422/485 Selection

JP10, JP11: COM2 Mode Selection

| JP10              | JP11 | Description |
|-------------------|------|-------------|
| 1-2,4-5,7-8,10-11 | 1-2  | RS232       |
| 2-3,5-6,8-9,11-12 | 2-3  | RS422       |
| 2-3,5-6,8-9,11-12 | 2-3  | RS485       |

### **COM Port RI and Voltage Selection**

JP2, JP4: Set pin 9 of COM1 as signal RI or voltage source

| JP2 | Description             |
|-----|-------------------------|
| 2-3 | COM1 RI Pin Use RI      |
| 1-2 | COM1 RI Pin Use Voltage |

| JP4 | Description                  |
|-----|------------------------------|
| 2-3 | COM1 RI Pin Use Voltage +12V |
| 1-2 | COM1 RI Pin Use Voltage +5V  |
| 1-2 |                              |

' If JP2 Uses (2-3) Don't care JP4

JP7, JP6: Set pin 9 of COM2 as signal RI or voltage source

| JP7 | Description             |
|-----|-------------------------|
| 2-3 | COM2 RI Pin Use RI      |
| 1-2 | COM2 RI Pin Use Voltage |

| JP6 | Description                  |
|-----|------------------------------|
| 2-3 | COM2 RI Pin Use Voltage +12V |
| 1-2 | COM2 RI Pin Use Voltage +5V  |

\* If JP7 Uses (2-3) Don't care JP6

#### JP13, JP5: Set pin 9 of COM3 as signal RI or voltage source

| JP13 | Description            |
|------|------------------------|
| 2-3  | COM3 RI Pin Use RI     |
| 1-2  | COM3RI Pin Use Voltage |

| JP5                               | Description                  |
|-----------------------------------|------------------------------|
| 2-3                               | COM3 RI Pin Use Voltage +12V |
| 1-2                               | COM3RI Pin Use Voltage +5V   |
| If JP13 Uses (2-3) Don't care JP5 |                              |

#### JP9, JP8: Set pin 9 of COM4 as signal RI or voltage source

| JP9 | Description            |
|-----|------------------------|
| 2-3 | COM4 RI Pin Use RI     |
| 1-2 | COM4RI Pin Use Voltage |

| JP8 | Description                  |
|-----|------------------------------|
| 2-3 | COM4 RI Pin Use Voltage +12V |
| 1-2 | COM4RI Pin Use Voltage +5V   |

\* If JP9 Uses (2-3) Don't care JP8

#### **IR Power Selection**

JP1: Select the operating voltage for IR (infrared)

| JP1 | Descripiton |
|-----|-------------|
| 1-2 | VCC         |
| 2-3 | 5V Standby  |

#### **USB** Power Selection

JP40: Select the operating voltage for USB

| JP40 | Description |
|------|-------------|
| 1-2  | VCC         |
| 2-3  | 5V Standby  |

### **Parallel Port**

This port is usually connected to a printer. The POS-370N includes an on-board parallel port, accessed through a 25-pin D-type female connector CN12 and 26-pin flat-cable connector CN20.

LPT1: Parallel Port Connector (CN12)

| Pin No. | Description        |  |
|---------|--------------------|--|
| 1       | STROBE#            |  |
| 3       | DATA 1             |  |
| 5       | DATA 3             |  |
| 7       | DATA 5             |  |
| 9       | DATA 7             |  |
| 11      | BUSY               |  |
| 13      | PRINTER SELECT     |  |
| 15      | ERROR#             |  |
| 17      | PRINTER SELECT LN# |  |
| 19      | GND                |  |
| 21      | GND                |  |
| 23      | GND                |  |
| 25      | GND                |  |

| Pin No. | Description      |  |
|---------|------------------|--|
| 2       | DATA 0           |  |
| 4       | DATA 2           |  |
| 6       | DATA 4           |  |
| 8       | DATA 6           |  |
| 10      | ACKNOWLEDGE      |  |
| 12      | PAPER EMPTY      |  |
| 14      | AUTO FORM FEED # |  |
| 16      | INITIALIZE       |  |
| 18      | GND              |  |
| 20      | GND              |  |
| 22      | GND              |  |
| 24      | GND              |  |
|         |                  |  |

Table 3–3. LPT1 Pinout

LPT2: Parallel Port Connector (CN20)

| Pin No. | Description        |  |
|---------|--------------------|--|
| 1       | STROBE#            |  |
| 2       | AUTO FORM FEED #   |  |
| 3       | DATA 0             |  |
| 4       | ERROR#             |  |
| 5       | DATA 1             |  |
| 6       | INITIALIZE         |  |
| 7       | DATA 2             |  |
| 8       | PRINTER SELECT LN# |  |
| 9       | DATA 3             |  |
| 10      | GND                |  |
| 11      | DATA 4             |  |
| 12      | GND                |  |
| 13      | DATA 5             |  |

| Pin No. | Description    |  |
|---------|----------------|--|
| 14      | GND            |  |
| 15      | DATA 6         |  |
| 16      | GND            |  |
| 17      | DATA 7         |  |
| 18      | GND            |  |
| 19      | ACKNOWLEDGE    |  |
| 20      | GND            |  |
| 21      | BUSY           |  |
| 22      | GND            |  |
| 23      | PAPER EMPTY    |  |
| 24      | GND            |  |
| 25      | PRINTER SELECT |  |
| 26      | NC             |  |

Table 3–4. LPT2 Pinout

#### **Serial Ports**

The POS-370N offers four high-speed NS16C550 compatible UARTs with Read/Receive 16 byte FIFO serial ports (COM1/COM2/COM3/COM4).

COM1: Serial Port 2x5 pin header Connector (CN7)

| Pin No. | Description |
|---------|-------------|
| 1       | DCD         |
| 2       | DSR         |
| 3       | RXD         |
| 4       | RTS         |
| 5       | TXD         |

| (0)))   |             |  |
|---------|-------------|--|
| Pin No. | Description |  |
| 6       | СТХ         |  |
| 7       | DTR         |  |
| 8       | RI          |  |
| 9       | GND         |  |
| 10      | NC          |  |

Table 3–5. COM1 Pinout (CN7)

| Pin No. | Description               |  |
|---------|---------------------------|--|
| 1       | DATA CARRIER DETECT (DCD) |  |
| 2       | RECEIVE DATA (RXD)        |  |
| 3       | TRANSMIT DATA (TXD)       |  |
| 4       | DATA TERMINAL READY (DTR) |  |
| 5       | GROUND (GND)              |  |
| 6       | DATA SET READY (DSR)      |  |
| 7       | REQUEST TO SEND (RTS)     |  |
| 8       | CLEAR TO SEND (CTS)       |  |
| 9       | RING INDICATOR (RI)       |  |

Table 3–6. COM1 Pinout (CN6)

# COM1: Serial Port DB-9 Male Connector (CN6)

COM2: Serial Port 2x5 pin header Connector (CN10)

\* COM2 supports three modes: RS232, RS422, RS485 (For 2x5 pin header Connector).

| Pin No. | RS232 Mode | RS422 Mode | RS485 Mode |
|---------|------------|------------|------------|
| 1       | DCD        | TXD-       | RTX-       |
| 2       | DSR        | RX-        | NC         |
| 3       | RXD        | TXD+       | RTX+       |
| 4       | RTS        | RX+        | NC         |
| 5       | TXD        | NC         | NC         |
| 6       | CTX        | NC         | NC         |
| 7       | DTR        | NC         | NC         |
| 8       | RI         | Voltage    | Voltage    |
| 9       | GND        | NC         | NC         |
| 10      | NC         | NC         | NC         |

COM2: Serial Port DB-9 Male Connector (CN9)

\* COM2 supports three modes: RS232, RS422, RS485 (For DB-9 Connector).

|         |            | •          | ,          |
|---------|------------|------------|------------|
| Pin No. | RS232 Mode | RS422 Mode | RS485 Mode |
| 1       | DCD        | TXD-       | RTX-       |
| 2       | RXD        | TXD+       | RTX+       |
| 3       | TXD        | NC         | NC         |
| 4       | DTR        | NC         | NC         |
| 5       | GND        | NC         | NC         |
| 6       | DSR        | RX-        | NC         |
| 7       | RTS        | RX+        | NC         |
| 8       | CTX        | NC         | NC         |
| 9       | RI         | Voltage    | Voltage    |

| Table 3–8. | COM2 | Pinout | (CN9 | ) |
|------------|------|--------|------|---|
|            |      |        |      |   |

COM3: Serial Port 2x5 pin header Connector (CN11)

Table 3–9. COM3 Pinout (CN11)

| Pin No. | Description |
|---------|-------------|
| 1       | DCD         |
| 2       | DSR         |
| 3       | RXD         |
| 4       | RTS         |
| 5       | TXD         |

| Pin No. | Description |  |  |  |
|---------|-------------|--|--|--|
| 6       | СТХ         |  |  |  |
| 7       | DTR         |  |  |  |
| 8       | RI          |  |  |  |
| 9       | GND         |  |  |  |
| 10      | NC          |  |  |  |

COM4: Serial Port 2x5 pin header Connector (CN8)

| Table 3-10. | COM4 Pinout      | (CN8) |
|-------------|------------------|-------|
| 10010 0 10. | o o mi i i inout | 01.0) |

| Pin No. | Description |
|---------|-------------|
| 1       | DCD         |
| 2       | DSR         |
| 3       | RXD         |
| 4       | RTS         |
| 5       | TXD         |

| Pin No. | Description |
|---------|-------------|
| 6       | СТХ         |
| 7       | DTR         |
| 8       | RI          |
| 9       | GND         |
| 10      | NC          |

### Keyboard/Mouse Connector

The POS-370N provides one external keyboard and mouse connector. A Y-adapter is required to use both.

CN1: Extended Keyboard & PS/2 Mouse 6-pin Mini Din Connector

| Pin No. | Description |  |  |
|---------|-------------|--|--|
| 1       | KB DATA     |  |  |
| 2       | MS DATA     |  |  |
| 3       | GND         |  |  |
| 4       | VCC         |  |  |
| 5       | KB CLOCK    |  |  |
| 6       | MS CLOCK    |  |  |

CN4: 5-pin Header Keyboard Connector

| Pin No. | Description |  |  |
|---------|-------------|--|--|
| 1       | KB CLOCK    |  |  |
| 2       | KB DATA     |  |  |
| 3       | N/C         |  |  |
| 4       | GND         |  |  |
| 5       | +5V         |  |  |

CN2: PS/2 Mouse 5-pin Header Connector

| Pin No. | Description |
|---------|-------------|
| 1       | MS DATA     |
| 2       | N/C         |
| 3       | GND         |
| 4       | +5V         |
| 5       | MS CLOCK    |

#### **External Switches and Indicators**

There are several external switches and indicators for monitoring and controlling your CPU board. All the functions are in the CN42 connector.

CN42: Multi Panel

| Pin No. | Description      |  |  |  |
|---------|------------------|--|--|--|
| 1       | SPEAKER          |  |  |  |
| 2       | ACPI LED         |  |  |  |
| 3       | N/C              |  |  |  |
| 4       | +5V              |  |  |  |
| 5       | RESET SW         |  |  |  |
| 6       | GND              |  |  |  |
| 7       | IDE LED -        |  |  |  |
| 8       | IDE LED+         |  |  |  |
| 9       | ATX POWER BUTTON |  |  |  |
| 10      | GND              |  |  |  |

| Pin No. | Description       |  |  |  |
|---------|-------------------|--|--|--|
| 11      | POWER-VCC         |  |  |  |
| 12      | N/C               |  |  |  |
| 13      | GND               |  |  |  |
| 14      | KEYLOCK           |  |  |  |
| 15      | GND               |  |  |  |
| 16      | GND               |  |  |  |
| 17      | N/C               |  |  |  |
| 18      | ATX POWER CONTROL |  |  |  |
| 19      | ATX 5VSB          |  |  |  |
| 20      | ATX 5VSB          |  |  |  |

#### Table 3–11. External Switches and Indicators (CN42)

#### **USB Port Connector**

The POS-370N has five built-in USB ports for the future new I/O bus expansion.

| CN23, | , 29, | 30: | Pin | Header | USB | Connector |
|-------|-------|-----|-----|--------|-----|-----------|
|-------|-------|-----|-----|--------|-----|-----------|

| Pin No. | Description |
|---------|-------------|
| 1       | VCC         |
| 2       | USBD0-      |
| 3       | USBD0+      |
| 4       | GND         |

CN3: 2 External USB Connectors

| Pin | No. | Description |
|-----|-----|-------------|
| 1   | 5   | VCC         |
| 2   | 6   | USBD0-      |
| 3   | 7   | USBD0+      |
| 4   | 8   | GND         |

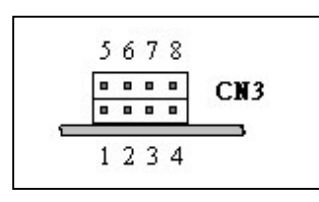

### IrDA Infrared Interface Port

POS-370N built-in IrDA port supports Serial Infrared (SIR) or Amplitude Shift Keyed IR (ASKIR) interface. If you want to use the IrDA port, you have to configure the FIR or ASKIR model in the BIOS's Peripheral Setup's COM2. The normal RS-232 COM2 will be disabled.

| CN18: | IrDA | Connector |
|-------|------|-----------|
|-------|------|-----------|

| Pin No. | Description |
|---------|-------------|
| 1       | VCC         |
| 2       | CIR-TX      |
| 3       | IR-RX       |
| 4       | GND         |
| 5       | IR-TX       |
| 6       | CIR-RX      |

\* Pin 2, 6 Support CIR

#### **VGA Connector**

The built-in 10-pin VGA connector can be connected directly to your monochrome CRT monitor as well as high-resolution color CRT monitor.

CN13: 15-pin Female VGA Connector

| Pin No. | Description |
|---------|-------------|
| 1       | RED         |
| 2       | GREEN       |
| 3       | BLUE        |
| 4       | NC          |
| 5       | GND         |
| 6       | GND         |
| 7       | GND         |
| 8       | GND         |

Table 3–12. VGA Connector Pinout (CN13)

| Pin No. | Description |
|---------|-------------|
| 9       | VCC         |
| 10      | GND         |
| 11      | NC          |
| 12      | DDC DAT     |
| 13      | HSYNC       |
| 14      | VSYNC       |
| 15      | DDC CLK     |
|         |             |

CN14: 10-pin Connector

| Pin No. | Description |
|---------|-------------|
| 1       | RED         |
| 2       | SMCLK       |
| 3       | GREEN       |
| 4       | SMDATA      |
| 5       | BLUE        |

Table 3–13. VGA Connector Pinout (CN14)

| Pin No. | Description |
|---------|-------------|
| 6       | GND         |
| 7       | H-SYNC      |
| 8       | GND         |
| 9       | V-SYNC      |
| 10      | GND         |

#### LAN RJ45 Connector

POS-370N is equipped with an Intel 82559 10/100Mbps Ethernet Controller. You can connect it to your LAN through RJ45 LAN connector. The pin assignments are as follows.

CN5: LAN 1 RJ45 Connector

| Pin No. | Description |
|---------|-------------|
| 1       | TX+         |
| 2       | TX-         |
| 3       | RX+         |
| 4       | N/C         |

Table 3–14. LAN RJ45 Connector (CN5)

| Pin No. | Description |
|---------|-------------|
| 5       | N/C         |
| 6       | RX-         |
| 7       | N/C         |
| 8       | N/C         |

#### **Fan Connector**

The POS-370N provides one CPU cooling fan connector and one-system fan connectors. These connectors can supply 12V/500mA to the cooling fan.

CN41: CPU Fan Connector

| Pin No. | Description |
|---------|-------------|
| 1       | Fan Sensor  |
| 2       | +12V        |
| 3       | GND         |

CN43: System Fan Connector

| Pin No. | Description |
|---------|-------------|
| 1       | Fan Sensor  |
| 2       | +12V        |
| 3       | GND         |

### LCD Backlight Connector

CN22: LCD Backlight Connector

| Pin No. | Description |
|---------|-------------|
| 1       | NC          |
| 2       | ENABKL      |
| 3       | GND         |
| 4       | +12V        |
| 5       | GND         |

### Home Networking Connector (Optional)

CN49: Home Networking Connector

| Pin No. | Description |
|---------|-------------|
| 1       | HRXP        |
| 2       | GND         |
| 3       | HRXN        |

\* Need Transformer Board

#### Audio Line IN

CN40: Audio CD IN (2.0mm)

| Pin No. | Description |
|---------|-------------|
| 1       | CD IN_R     |
| 2       | GND         |
| 3       | CD IN_L     |
| 4       | GND         |

#### CN38: Audio Video IN (2.54mm)

| Pin No. | Description |
|---------|-------------|
| 1       | CD IN_R     |
| 2       | GND         |
| 3       | GND         |
| 4       | CD IN_L     |

#### CN39: Audio AUX IN (2.54mm)

| Pin No. | Description |
|---------|-------------|
| 1       | CD IN_R     |
| 2       | GND         |
| 3       | GND         |
| 4       | CD IN_L     |

### Audio Panel

CN44: Audio Panel

| Pin No. | Description |
|---------|-------------|
| 1       | Line Out R  |
| 2       | GND         |
| 3       | Line Out L  |
| 4       | GND         |
| 5       | Line Out R  |
| 6       | Line Out L  |
| 7       | GND         |
| 8       | GND         |

| Pin No. | Description |
|---------|-------------|
| 9       | Line In R   |
| 10      | Line In L   |
| 11      | GND         |
| 12      | GND         |
| 13      | SPK Out R   |
| 14      | SPK Out L   |
| 15      | MIC In      |
| 16      | GND         |

| Table 3–15 Audio Panel Pinout | (CN44   | ) |
|-------------------------------|---------|---|
|                               | (0) 477 | / |

### Audio SPK Output Connector

CN48: Audio SPK Output Connector

| Pin No. | Description |
|---------|-------------|
| 1       | SPK-R       |
| 2       | GND         |
| 3       | GND         |
| 4       | SPK-L       |

### **Chassis Intrusion Detection Connector**

CN51: Chassis Intrusion Detection Input Connector

| Pin No. | Description |
|---------|-------------|
| 1       | Pull_High   |
| 2       | CHAS_IN     |
| 3       | GND         |

\* Need Pin 1 and Pin 2 short  $\rightarrow$  Active

CN52: Chassis Intrusion Detection Output Connector

| Pin No. | Description |
|---------|-------------|
| 1       | CHAS_OUT    |
| 2       | 5VSB        |

\* Normal  $\rightarrow$  Pin 1 High

\* Active  $\rightarrow$  Pin 1 Always Low (If JP41 Pin 2 short to Pin 1)

# **User Mode OSD Feature**

The 3115T R3 has user mode on screen display (OSD) adjustment controls. The following table describes each function of the OSD controls.

| Feature         | Description                                                                                                    |
|-----------------|----------------------------------------------------------------------------------------------------|
| Auto-Adjustment | This feature will automatically adjust the H/V position, frequency, phase, and black level.                                                                                                    |
| Auto Phase      | This feature will automatically adjust the sampling.                                                                                                    |
| Brightness      | This function will adjust the offset value of ADC. Setting this value too high or too low will decrease the quality of images.                                                                                                    |
| Contrast        | This option is used to adjust the contrast level on the screen and will<br>adjust the gain value of ADC. Adjusting this value too high or too low<br>will decrease the quality of images.                                                                                                    |
| DOS/GFX         | This option is used to select the VGA input signal in either text or graphic mode. (This option is only available on resolutions of 720/640x400 or 720/640x350). Standard IBM modes 350 and 400 have the same Hsync. and Vsync. Values. The display control circuit cannot differentiate between the Hsync. And Vsync. values automatically, so the user should adjust them manually to match the proper VGA mode . |
| H. Position     | This option is used to adjust horizontal display position of image.                                                                                                    |
| V. Position     | This option is used to adjust vertical display position of image.                                                                                                    |
| Language        | This option is used to select the language used on the OSD display.<br>The display control circuit can support 2 languages on the OSD<br>display. English is the default language.                                                                                                    |
| Revert          | This option is used to reset the original parameters to the factory's OSD data area of the system EEPROM (24c16) device. When the user over-adjusts the OSD data and sees no improvement in the quality, then the user can select this feature and the display control circuit will reload default BIOS setting and re-initialize the system.                                                                       |
| Save            | This option is used to save the parameters into the EEPROM (24c16) system's user OSD adjustment data area and close the OSD. Whenever the user adjusts any parameters, this option will save the changed data on to the EEPROM (24c16) so that the MPU will use the stored data to initialize the display control circuit system on future re-boots.                                                                |
| Main Menu       | Each level of the OSD has an item named Main Menu, which allows the user to exit the current level and return to the main menu.                                                                                                    |
| Exit            | Press the EXIT key to exit the OSD menu when you are finished.                                                                                                    |

Table 3–16. User Mode OSD Feature

# **Award BIOS Setup**

This section describes the Award Setup program built into the ROM BIOS. The setup program allows users to modify the basic system configuration. This special information is then stored in battery-backed RAM so that it retains the Setup information when the power is turned off.

### **Starting Setup**

The Award BIOS is immediately activated when you first power on the computer. The BIOS reads the system information contained in the CMOS and begins the process of checking out the system and configuring it. When it finishes, the BIOS will seek an operating system on one of the disks and then launch and turn control over to the operating system.

While the BIOS is in control, the Setup program can be activated in one of two ways:

- 1. By pressing <Del> immediately after switching the system on, or
- 2. By pressing the <Del> key when the following message appears briefly at the bottom of the screen during the POST (Power On Self Test).

#### Press DEL to enter SETUP.

If the message disappears before you respond and you still wish to enter Setup, restart the system to try again by turning it OFF then ON or pressing the "RESET" button on the system case. You may also restart by simultaneously pressing <Ctrl>, <Alt>, and <Delete> keys. If you do not press the keys at the correct time and the system does not boot, an error message will be displayed and you will again be asked to...

#### PRESS F1 TO CONTINUE, DEL TO ENTER SETUP
# **Using Setup**

In general, you use the arrow keys to highlight items, press Enter to select, use the PgUp and PgDn keys to change entries, press F1 for help and press Esc to quit. The following table provides more detail about how to navigate in the Setup program using the keyboard.

| Up arrow    | Move to previous item                                                                          |
|-------------|------------------------------------------------------------------------------------------------|
| Down arrow  | Move to next item                                                                              |
| Left arrow  | Move to the item in the left hand                                                              |
| Right arrow | Move to the item in the right hand                                                             |
| Esc key     | Main Menu Quit and not save changes into CMOS                                                  |
|             | Status Page Setup Menu and Option Page Setup<br>Menu Exit current page and return to Main Menu |
| PgUp key    | Increase the numeric value or make changes                                                     |
| PgDn key    | Decrease the numeric value or make changes                                                     |
| + key       | Increase the numeric value or make changes                                                     |
| - key       | Decrease the numeric value or make changes                                                     |
| F1 key      | General help, only for Status Page Setup Menu and Option Page Setup Menu                       |
| F4 key      | Reserved                                                                                       |
| F5 key      | Restore the previous CMOS value from CMOS, only for Option Page Setup Menu                     |
| F6 key      | Load the default CMOS value from BIOS default table, only for Option Page Setup Menu           |
| F7 key      | Load the optimized default CMOS value                                                          |
| F8 key      | Reserved                                                                                       |
| F9 key      | Reserved                                                                                       |
| F10 key     | Save all the CMOS changes, only for Main Menu                                                  |

Table 3–17. Using Setup

# **Getting Help**

Press F1 to pop up a small help window that describes the appropriate keys to use and the possible selections for the highlighted item. To exit the Help Window press Esc or the F1 key again.

If, after making and saving system changes with Setup, you discover that your computer no longer is able to boot, the Award BIOS supports an override to the CMOS settings, which resets your system to its defaults.

The best advice is to only alter settings that you thoroughly understand. To this end, we strongly recommend that you avoid making any changes to the chipset defaults. These defaults have been carefully chosen by both Award and your systems manufacturer to provide the absolute maximum performance and reliability. Even a

seemingly small change to the chipset setup has the potential for causing you to use the override.

## Main Menu

Once you enter the AwardBIOS<sup>TM</sup> CMOS Setup Utility, the Main Menu will appear on the screen. The Main Menu allows you to select from several setup functions and two exit choices. Use the arrow keys to select among the items and press Enter to accept and enter the sub-menu.

| Standard CMOS Feature                                      | Frequency/Voltage Control |
|------------------------------------------------------------|---------------------------|
| Advanced BIOS Feature                                      | Load Fail-Safe Defaults   |
| Advanced Chipset Feature                                   | Load Optimized Defaults   |
| Integrated Peripherals                                     | Set Password              |
| PnP/PCI Configurations                                     | Save & Exit Setup         |
| PC Health Status                                           | Exit Without Saving       |
| Esc: Quit                                                  |                           |
| $\uparrow \downarrow \leftarrow \rightarrow$ : Select Item |                           |
| F10: Save & Exit Setup                                     |                           |
| Time, Date, Hard Disk Type                                 |                           |

Figure 3–2. CMOS Setup Utility

Note: A brief description of each highlighted selection appears at the bottom of the screen.

The main menu includes the main setup categories listed in table 3–18. Note that some systems may not include all entries.

## **Main Menu Selections**

| Table 3–18. Main Menu Selections |                             |                                                      |
|----------------------------------|-----------------------------|------------------------------------------------------|
| Item                             | Options                     | Description                                          |
| Date                             | MM DD YYYY                  | Set the system date.                                 |
| Time                             | HH: MM: SS                  | Set the system time                                  |
| IDE                              | Options are in its sub menu | Press Enter to enter the sub                         |
| Primary Master                   | (described in Table 3)      | menu of detailed options                             |
| IDE                              | Options are in its sub menu | Press Enter to enter the sub                         |
| Primary Slave                    | (described in Table 3)      | menu of detailed options                             |
| IDE                              | Options are in its sub menu | Press Enter to enter the sub                         |
| Secondary Master                 | (described in Table 3)      | menu of detailed options                             |
| IDE                              | Options are in its sub menu | Press Enter to enter the sub                         |
| Secondary Master                 | (described in Table 3)      | menu of detailed options                             |
| Drive A                          | None                        | Select the type of floppy disk                       |
| Drive B                          | 360K, 5.25 in               | drive installed in your system                       |
|                                  | 1.2M, 5.25 in               |                                                      |
|                                  | 720K, 3.5 in                |                                                      |
|                                  | 1.44M, 3.5 in               |                                                      |
|                                  | 2.88M, 3.5 in               |                                                      |
| LCD&CRT                          | Both                        | Select LCD & CRT Display                             |
| Panel                            | Hardware Setting            | Select Panel Type. Every type is                     |
|                                  | 800x600 TFT1                | predefined with a special timing.                    |
|                                  | 800x600 TFT2                | according to your LCD. However,                      |
|                                  | 1024x768 18bit TFT1         | not every kind of LCD will be                        |
|                                  | 1024x768 18bit TFT2         | supported.                                           |
|                                  | 1024x768 18bit TFT3         |                                                      |
|                                  | 1024x768 18bit TFT4         |                                                      |
|                                  | 1024x768 24bit TFT          |                                                      |
| Halt On                          | All Errors                  | Select the situation in which you                    |
|                                  | No Errors                   | want the BIOS to stop the POST                       |
|                                  | All, but Keyboard           | process and notify you                               |
|                                  | All, but Diskette           |                                                      |
|                                  | All, but Disk/Key           |                                                      |
| Base Memory                      | N/A                         | Displays the amount of                               |
|                                  |                             | during boot up                                       |
| Extended Memory                  | N/A                         | Displays the amount of extended                      |
|                                  |                             | memory detected during boot up                       |
| Total Memory                     | N/A                         | Displays the total memory<br>available in the system |

Table 2 19 Main Many Calenti

# Standard CMOS Setup

The items in Standard CMOS Setup Menu are divided into 10 categories. Each category includes no, one or more than one setup items. Use the arrow keys to highlight the item and then use the PgUp or PgDn keys to select the value you want in each item.

| Da                     | te: Mon, F                    | eb 8 1999        | Item Help                   |
|------------------------|-------------------------------|------------------|-----------------------------|
| Tin                    | ne:                           | 16:19:20         |                             |
|                        |                               |                  | Menu Level >                |
| ۶                      | IDE Primary Maste             | er 2557 MB       |                             |
| ۶                      | IDE Primary Slave             | None             | Change the day, month, year |
| ۶                      | IDE Secondary Ma              | ster None        | and century                 |
| $\triangleright$       | IDE Secondary Sla             | ave None         |                             |
|                        |                               |                  |                             |
| Dr                     | ive A                         | 1.44M, 3.5 in.   |                             |
| Dr                     | ive B                         | None             |                             |
|                        |                               |                  |                             |
| LC                     | D&CRT                         | Both             |                             |
| Pa                     | anel                          | Hardware Setting |                             |
| Ha                     | alt On                        | All Errors       |                             |
|                        |                               |                  |                             |
| Ba                     | ased Memory                   | 640K             |                             |
| E×                     | tended Memory                 | 64512K           |                             |
| Тс                     | otal Memory                   | 65536K           |                             |
|                        |                               |                  |                             |
| $\uparrow\downarrow$ . | $\leftarrow \rightarrow$ Move | F                | :General Help               |
| En                     | Enter: Select F5:             |                  | 5: Previous Values          |
| +/-                    | /PU/PD: Value                 | F                | 5: Fail-safe defaults       |
| ESC: Exit F7:          |                               | F                | 7:Optimized Defaults        |
|                        |                               | F1               | 0:Save                      |

#### Standard CMOS Features

Figure 3–3. Standard CMOS Features

# **IDE Adapters**

The IDE adapters control the hard disk drive. Use the legend keys to navigate through this menu and exit to the main menu. Use Table 3–19 to configure the hard disk.

|                                                                                                    | IDE Primary Master                                              |                                                                               |
|----------------------------------------------------------------------------------------------------|-----------------------------------------------------------------|-------------------------------------------------------------------------------|
| IDE HDD Auto-Detection                                                                                 | Press Enter                                                     | Item Help                                                                     |
| IDE Primary Master<br>Access Mode<br>Capacity<br>Cylinder<br>Head<br>Precomp<br>Landing Zone<br>Sector | Auto 2557 MB<br>Auto<br>xxx MB<br>4956<br>16<br>0<br>4955<br>63 | Menu Level<br>>><br>To auto-detect the HDD's<br>size, head on this<br>channel |
| $\uparrow \downarrow \leftarrow \rightarrow Move$                                                      | F1:Gene                                                         | eral Help                                                                     |
| Enter: Select                                                                                          | F5:Previ                                                        | ous Values                                                                    |
| +/-/PU/PD: Value                                                                                       | F6:Fail-s                                                       | afe defaults                                                                  |
| ESC: Exit                                                                                              | F7:Optimized Defaults                                           |                                                                               |
|                                                                                                    | F10:Save                                                        | e                                                                             |

Figure 3–4. CMOS Setup Utility

| Item                      | Options                              | Description                                                                                                    |
|---------------------------|--------------------------------------|----------------------------------------------------------------------------------------------------|
| IDE HDD Auto-detection    | Press Enter                          | Press Enter to auto-detect the HDD on<br>this channel. If detection is successful, it<br>fills the remaining fields on this menu.                                                                                        |
| IDE Primary Master        | None<br>Auto<br>Manual               | Selecting 'manual' lets you set the<br>remaining fields on this screen. Selects<br>the type of fixed disk. "User Type" will let<br>you select the number of cylinders,<br>heads, etc. Note: PRECOMP=65535<br>means NONE! |
| Capacity                  | Auto Display your disk<br>drive size | Disk drive capacity (Approximated). Note<br>that this size is usually slightly greater<br>than the size of a formatted disk given by<br>a disk checking program.                                                         |
| Access Mode               | Normal<br>LBA<br>Large<br>Auto       | Choose the access mode for this hard disk                                                                                                    |
| The following options are | selectable only if the 'IDE P        | rimary Master' item is set to 'Manual'                                                                                                    |
| Cylinder                  | Min = 0<br>Max = 65535               | Set the number of cylinders for this hard disk.                                                                                                    |
| Head                      | Min = 0<br>Max = 255                 | Set the number of read/write heads                                                                                                    |
| Precomp                   | Min = 0<br>Max = 65535               | **** Warning: Setting a value of 65535 means no hard disk                                                                                                    |
| Landing zone              | Min = 0<br>Max = 65535               | ***                                                                                                    |
| Sector                    | Min = 0<br>Max = 255                 | Number of sectors per track                                                                                                    |

Table 3–19. Hard Disk selections

# **Advanced BIOS Features**

This section allows you to configure your system for basic operation. You have the opportunity to select the system's default speed, boot-up sequence, keyboard operation, shadowing and security.

| Virus Warning                                     | Enabled  |        |                                 |
|---------------------------------------------------|----------|--------|---------------------------------|
| CPU Internal Cache                                | Enabled  |        | Item Help                       |
| External Cache                                    | Enabled  |        |                                 |
| CPU L2 Cache ECC Checking                         | Enabled  |        |                                 |
| Processor Number Feature                          | Enabled  |        | Menu Level >                    |
| Quick Power On Self Test                          | Disabled |        |                                 |
| First Boot device                                 | Floppy   |        | Allows you to choose the        |
| Second Boot device                                | HDD-0    |        | IDE Hard Disk boot sector       |
| Third Boot device                                 | Floppy   |        | protection. If this function is |
| Boot other device                                 | Disabled |        | attempt to write data into this |
| Onboard LAN Boot ROM                              | Disabled |        | area, BIOS will show a          |
| Swap Floppy Drive                                 | Disabled |        | warning message on screen       |
| Boot Up Floppy Seek                               | Disabled |        |                                 |
| Boot Up NumLock Status                            | Off      |        |                                 |
| Gate A20 Option                                   | Normal   |        |                                 |
| Typematic Rate Setting                            | Disabled |        |                                 |
| Typematic Rate (Chars/Sec)                        | 6        |        |                                 |
| Typematic Delay (Msec)                            | 250      |        |                                 |
| Security Option                                   | Setup    |        |                                 |
| OS Select For DRAM > 64MB                         | Non-OS2  |        |                                 |
| Report NO FDD For Win 95                          | No       |        |                                 |
| Video BIOS Shadow                                 | Enabled  |        |                                 |
| $\uparrow \downarrow \leftarrow \rightarrow Move$ |          | F1:Ge  | neral Help                      |
| Enter: Select                                     |          | F5:Pre | evious Values                   |
| +/-/PU/PD: Value                                  |          | F6:Fai | I-safe defaults                 |
| ESC: Exit                                         |          | F7:Op  | timized Defaults                |
|                                                   |          | F10:Sa | ave                             |

**Advanced BIOS Features** 

Figure 3–5. CMOS Setup Utility

# **Virus Warning**

This allows you to choose the VIRUS Warning feature for IDE Hard Disk boot sector protection. If this function is enabled and someone attempts to write data into this area, the BIOS will show a warning message on screen and the alarm will beep.

| Enabled  | Activates automatically when the system boots up<br>causing a warning message to appear when anything<br>attempts to access the boot sector or hard disk partition<br>table. |
|----------|----------------------------------------------------------------------------------------------------|
| Disabled | No warning message will appear when anything attempts to access the boot sector or hard disk partition table.                                                                |

# **CPU Internal Cache/External Cache**

These two categories speed up memory access. However, it depends on CPU/chipset design.

| Enabled  | Enable cache  |
|----------|---------------|
| Disabled | Disable cache |

# **CPU L2 Cache ECC Checking**

This item allows you to enable/disable CPU L2 Cache ECC checking.

The choice: Enabled, Disabled.

# **Processor Number Feature**

Some of the new generations of socket-370N processors are installed with a unique processor number. This number may be used for verification in Internet transactions and e-commerce. If you prefer not to use or distribute the unique processor number, use this item to suppress the processor number.

The choice: Enable, Disable.

## **Quick Power On Self Test**

This category speeds up Power On Self Test (POST) after you power up the computer. If it is set to Enable, BIOS will shorten or skip some check items during POST. If set to Enable, the BIOS will skip memory check.

| Enabled  | Enable quick POST |
|----------|-------------------|
| Disabled | Normal POST       |

### First/Second/Third/Other Boot Device

The BIOS attempts to load the operating system from the devices in the sequence selected of these items.

The choices: Floppy, LS/ZIP, HDD, SCSI, CDROM, Disabled

## Note

If "other" boot option is enabled, the unit will boot from the CompactFlash (if the CF card has boot files loaded).

### Swap Floppy Drive

If the system has two floppy drives, you can swap the logical drive name assignments.

The choice: Enabled/Disabled.

## **Boot Up Floppy Seek**

Seeks disk drives during boot up. Disabling speeds boot up.

The choice: Enabled/Disabled.

### **Boot Up NumLock Status**

Select power on state for NumLock.

The choice: Enabled/Disabled.

### Gate A20 Option

Select if chipset or keyboard controller should control GateA20.

| Normal | A pin in the keyboard controller controls GateA20 |
|--------|---------------------------------------------------|
| Fast   | Lets chipset control GateA20                      |

### **Typematic Rate Setting**

Keystrokes repeat at a rate determined by the keyboard controller. When enabled, the typematic rate and typematic delay can be selected.

The choice: Enabled/Disabled.

### Typematic Rate (Chars/Sec)

The Typematic rate sets the number of times a second keystroke is repeated when the key is held down.

The choice: 6, 8, 10, 12, 15, 20, 24, 30.

## Typematic Delay (Msec)

The Typematic delay sets the delay time after the key is held down before it begins to repeat the keystroke.

The choice: 250, 500, 750, 1000.

### Security Option

Select whether the password is required every time the system boots or only when you enter setup.

| System | The system will not boot and access to Setup will be denied if the correct password is not entered at the prompt. |
|--------|----------------------------------------------------------------------------------------------------|
| Setup  | The system will boot, but access to Setup will be denied if the correct password is not entered at the prompt.    |

### Note

To disable security, select PASSWORD SETTING at Main Menu and then you will be asked to enter password. Do not type anything and just press Enter, it will disable security. Once the security is disabled, the system will boot and you can enter Setup freely.

### OS Select For DRAM > 64MB

Select the operating system that is running with greater than 64MB of RAM on the system.

The choice: Non-OS2, OS2.

### **Report No FDD For Win 95**

Whether report no FDD for Win 95 or do report FDD for Win 95.

The choice: Yes, No.

### Video BIOS Shadow

This item allows the video BIOS to be copied to system memory for faster performance.

The choice: Enable, Disable.

# **Advanced Chipset Features**

| Advanced DRAM Control 1                           | Press Enter                   | Item Help    |
|---------------------------------------------------|-------------------------------|--------------|
| Advanced DRAM Control 2                           | Press Enter                   |              |
| System BIOS Cacheable                             | Disabled                      | Menu Level 🍃 |
| Video BIOS Cacheable                              | Disabled                      |              |
| Memory Hole At 15M-16M                            | Enabled                       |              |
| AGP Aperture Size                                 | 64MB                          |              |
| Graphic Window WR Combin                          | Enabled                       |              |
| Concurrent function (MEM)                         | Enabled                       |              |
| Concurrent function (PCI)                         | Enabled                       |              |
| CPU Pipeline Control                              | Enabled                       |              |
| PCI Delay Transaction                             | Enabled                       |              |
| Power-supply Type                                 | AT                            |              |
| Memory Parity Check                               | Enabled                       |              |
|                                                   |                               |              |
| $\uparrow \downarrow \leftarrow \rightarrow Move$ | F1:Ge                         | neral Help   |
| Enter: Select                                     | er: Select F5:Previous Values |              |
| +/-/PU/PD: Value                                  | F6:Fail-safe defaults         |              |
| ESC: Exit                                         | F7:Optimized Defaults         |              |
|                                                   | F10:Sa                        | ave          |
|                                                   |                               |              |

#### **Advanced Chipset Features**

Figure 3–6. CMOS Setup Utility

This section allows you to configure the system based on the specific features of the installed chipset. This chipset manages bus speeds and access to system memory resources, such as DRAM and the external cache. It also coordinates communications between the conventional ISA bus and the PCI bus. It must be stated that these items should never need to be altered. The default settings have been chosen because they provide the best operating conditions for your system.

## Advanced DRAM Control 1/2 Settings

The first chipset settings deal with CPU access to dynamic random access memory (DRAM). The default timings have been carefully chosen and should only be altered if data is being lost. Such a scenario might well occur if your system had mixed speed DRAM chips installed so that greater delays may be required to preserve the integrity of the data held in the slower memory chips.

| Setting                   | Description                                                                                                    |  |
|---------------------------|----------------------------------------------------------------------------------------------------|--|
| Auto Configuration        | This item will automatically configure the chipset timing. Select 'Manual' to enter a specific timing value.                                                                                                    |  |
|                           | The choice: Manual, Auto, 100MHZ, 133MHZ.                                                                                                    |  |
| SDRAM RAS Active Time     | This item defines SDRAM ACT to PRE command period.                                                                                                    |  |
|                           | The choice: 6T, 7T, 5T, 4T.                                                                                                    |  |
| SDRAM RAS Pre-charge Time | This item defines SDRAM PRE to ACT command period.                                                                                                    |  |
|                           | The choice: 3T, 2T, 4T, Reserved.                                                                                                    |  |
| RAS to CAS Delay          | This item defines SDRAM ACT to Read/Write command period.                                                                                                    |  |
|                           | The choice: 3T, 2T, 4T, Reserved.                                                                                                    |  |
| DRAM Background Command   | This item is lead-off time control for DRAM background command.<br>When 'Delay 1T' is selected, background commands are issued one<br>clock after the memory address (MA) command has been issued. When<br>'Normal' is selected, background commands and MA are issued at the<br>same time |  |
|                           | The choice: Delay 1T, Normal.                                                                                                    |  |
| LD-Off DRAM RD/WR Cycles  | The item is lead-off time control for DRAM Read/Write Cycles. When<br>'Delay 1T' is selected, the memory read/write command is issued one<br>clock pulse after the memory address (MA) is issued. When 'Normal' is<br>selected, the read/write command and MA are issued at the same time. |  |
|                           | The choice: Delay 1T, Normal.                                                                                                    |  |
| Write Recovery Time       | This item defines the Data-in to PRE command period.                                                                                                    |  |
|                           | The choice: 1T, 2T                                                                                                    |  |
| VCM REF To ACT/REF Delay  | This item defines VCM REF to REF/ACT command period. The choice: 10T, 9T.                                                                                                    |  |
| VCM ACCT To ACT/REF Delay | This item defines VCM ACT to ACT/REF command period.                                                                                                    |  |
|                           | The choice: 10T, 9T, 8T, Reserved.                                                                                                    |  |
| Early CKE Delay 1T Cntrl  | When this item is enabled, CKE is driven out from flip-flop. It is used<br>when system operates under low frequency and CKE delay adjustment<br>method defined in the 'Early CKE Delay Adjust' setting, which cannot<br>meet the setup time and hold time requirements.                    |  |
|                           | The choice: Normal, Delay 1T.                                                                                                    |  |
| Early CKE Delay Adjust    | This item controls the timing for CKE. Various delay options are provided to ensure that CKE can meet the SDRAM setup time and hold time specification when CKE is driven out.                                                                                                    |  |
|                           | The choice: 1ns, 2ns, 3ns, 4ns, 5ns, 6ns, 7ns, 8ns.                                                                                                    |  |
| Mem Command Output Time   | This item is to control the timing to drive memory command onto memory bus.                                                                                                    |  |
|                           | The choice: Normal, Delay 1T.                                                                                                    |  |
| SDRAM/VCM CAS Latency     | When synchronous DRAM is installed, the number of clock cycles of CAS latency depends on the DRAM timing.                                                                                                    |  |
|                           | The choice: 2, 3, SPD                                                                                                    |  |
| SDRCLK Control            | This item controls the phase of SDRCLK that lags behind SDCLK.                                                                                                    |  |
|                           | The choice: Enabled, Disabled.                                                                                                    |  |

Table 3–20. Advanced DRAM Control 1/2 Settings

| Setting                | Description                                                                                                    |  |
|------------------------|----------------------------------------------------------------------------------------------------|--|
| SDWCLK Control CS#/CKE | This item controls the phase of SDWCLK used for chip set select signals pin that lags ahead SDCLK.                              |  |
|                        | The choice: Enabled, Disabled.                                                                                                  |  |
| SDWCLK Control MA/SRAS | This item controls the phase of SDWCLK used for MA/ SRAS signals that lags ahead SDCLK.                                         |  |
|                        | The choice: +5.0ns~-2.5ns (Default 0.0ns)                                                                                       |  |
| SDWCLK Control DQM/MD  | This item controls the phase of SDWCLK used for DQM/MD signals that lags ahead SDCLK. The choice: +5.0ns~-2.5ns (Default 0.0ns) |  |
| EGMRCLK Control        | This item controls the phase of EGMRCLK that lags behind SDCLK.<br>The choice: -1.0ns~+6.5ns (Default 0.0ns)                    |  |
| EGMWCLK Control        | This item controls the phase of EGMWCLK that lags ahead SDCLK.<br>The choice: +5.0ns~-2.5ns (Default 0.0ns)                     |  |

### **System BIOS Cacheable**

Selecting 'Enabled' allows caching of the system BIOS ROM at F0000h-FFFFFh, resulting in better system performance. However, if any program writes to this memory area, a system error may result.

The choice: Enabled, Disabled.

### Video RAM Cacheable

Selecting 'Enabled' allows caching of the video RAM, resulting in better system performance. However, if any program writes to this memory area, a system error may result.

The choice: Enabled, Disabled.

### Memory Hole at 15M-16M

You can reserve this area of system memory for ISA adapter ROM. When this area is reserved, it cannot be cached. The user information of peripherals that need to use this area of system memory usually discusses their memory requirements.

The choice: Enabled, Disabled.

## **AGP Aperture Size**

This item allows you to select the size of Accelerated Graphics Port (AGP) aperture. The aperture is a portion of the PCI memory address range dedicated for graphics memory address space. Host cycles that hit the aperture range are forwarded to the AGP without any translation.

The choice: 4M, 8M, 16M, 32M, 64M, 128M, 256M.

### **Graphic Window WR Combin**

Use this item to enable or disable CPU support for WR Combin.

The choice: Enable, Disable

## **Concurrent Function (MEM)**

This item allows you to set the CPU & PCI Masters Concurrently Access Memory Function. Selecting 'Enabled' allows CPU access memory cycles and PCI masters access memory cycles to be concurrently issued onto host bus and PCI bus, respectively. The memory access cycles will be rearranged by SIS630 to write to memory sequentially.

The choice: Enabled, Disabled

### **Concurrent Function (PCI)**

This item allows you to set the CPU & PCI Masters Concurrently Access PCI Bus Function. Selecting 'Enabled' allows CPU access PCI bus cycle and PCI masters access memory cycles to be concurrently issued onto host bus and PCI bus, respectively.

The choice: Enabled, Disabled.

### **CPU Pipeline Control**

When this item is enabled, only one pending cycle is allowed at one time.

When this item is disabled, there might be more than two pending cycles at one time depends on the CPU behavior.

The choice: Enabled, Disabled.

### **PCI Delay Transaction**

If the chipset has an embedded 32-bit write buffer to support delay transaction cycles, you can enable this item to provide compliance with PCI Ver.2.1 specifications. We recommend that you leave this item at the default value.

The choice: Enable, Disable.

## **Power-Supply Type**

This item controls the power-supply type to AT or ATX.

The choice: AT, ATX.

### **Memory Parity Check**

Enabled this item to test the boot-up memory. The choice: Enabled, Disabled.

# **Integrated Peripherals**

| SIS 630 OnChip IDE Device       Press Enter         SIS 630 OnChip PCI Device       Press Enter         Super I/O Device       Press Enter         USB Controller       Enabled         USB Keyboard Support       Enabled         Init Display First       PCI Slot         IDE HDD Block Mode       Enabled         System Share Memory       8MB |                                                                                                    |                                                                                    | Item Help                                                                                                    |
|----------------------------------------------------------------------------------------------------|----------------------------------------------------------------------------------------------------|------------------------------------------------------------------------------------|----------------------------------------------------------------------------------------------------|
| $\uparrow \downarrow \leftarrow \rightarrow$ Move Enter: Select +/-/PU/PD: Value F10: Save ESC: Exit F1: General Help<br>F5: Previous Values F6:Fail-safe defaults F7:Optimized Defaults                                                                                                    | SIS 630 OnChip IDE Device<br>SIS 630 OnChip PCI Device<br>Super I/O Device<br>USB Controller<br>USB Keyboard Support<br>Init Display First<br>IDE HDD Block Mode<br>System Share Memory | Press Enter<br>Press Enter<br>Press Enter<br>Enabled<br>PCI Slot<br>Enabled<br>8MB | Menu Level ><br>If your IDE hard drive supports<br>block mode select Enabled for<br>automatic detection of the<br>optimal number of block<br>read/write per sector the drive<br>can support |
| F5: Previous Values F6:Fail-safe defaults F7:Optimized Defaults                                                                                                    | $\uparrow\downarrow \leftarrow \rightarrow$ Move Enter: Select +/-/PU/PD: Value F10: Save ESC: Exit F1: General Help                                                                    |                                                                                    |                                                                                                    |
|                                                                                                    | F5: Previous Values F6:Fail-safe defaults F7:Optimized Defaults                                                                                                    |                                                                                    |                                                                                                    |

Integrated Peripherals

Figure 3–7. CMOS Setup Utility

# SIS 630 OnChip IDE Device

## Internal PCI/IDE

This chipset contains an internal PCI IDE interface with support for two IDE channels.

The choice: Primary, Secondary, Both.

## **IDE Primary Master/Slave PIO**

The four IDE PIO (Programmed Input/Output) fields let you set a PIO mode (0-4) for each of the four IDE devices that the onboard IDE interface supports. Modes 0 through 4 provide successively increased performance. In 'Auto' mode, the system automatically determines the best mode for each device.

The choice: Auto, Mode 0, Mode 1, Mode 2, Mode 3, and Mode 4.

### **Primary Master/Slave UltraDMA**

UDMA (Ultra DMA) is a DMA data transfer protocol that utilizes ATA commands and the ATA bus to allow DMA commands to transfer data at a maximum burst rate of 33 MB/s. When you select Auto in the four IDE UDMA fields (for each of up to four IDE devices that the internal PCI IDE interface supports), the system automatically determines the optimal data transfer rate for each IDE device.

The choice: Auto, Disabled.

### **IDE Burst Mode**

Selecting 'Enabled' reduces latency between each drive read/write cycle, but may cause instability in IDE subsystems that cannot support such fast performance. If you are getting disk drive errors, try setting this value to 'Disabled'. This field does not appear when the Internal PCI/IDE field, above, is 'Disabled'.

The choice: Enabled, Disabled.

## SIS 630 OnChip PCI Device

### SIS-7018 AC97 AUDIO

Select 'Enabled' to support AC97 Audio.

The choice: Enabled, Disabled.

### **Onboard FDC Controller**

Select 'Enabled' if your system has a floppy disk controller (FDC) installed on the system board and you wish to use it. If you install and-in FDC or the system has no floppy drive, select 'Disabled' in this field.

The choice: Enabled, Disabled.

### Onboard Serial Port 1/ Port 2/Port 3/Port 4

Select an address and corresponding interrupt for the first and second serial ports. The choice: 3F8/IRQ4, 2E8/IRQ3, 3E8/IRQ4, 2F8/IRQ3, Disabled, Auto.

### **UART Mode Select**

This item allows you to select UART mode.

The choice: Enabled, Disabled.

### **UR3 Duplex Mode**

This item allows you to select the IR half/full duplex function.

The choice: Half, Full.

### **Onboard Parallel Port 1/Port 2**

This item allows you to determine access onboard parallel port controller with which I/O address.

The choice: 3BC/IRQ7, 378/IRQ7, 278/IRQ5, Disabled.

### **Parallel Port Mode**

Select an operating mode for the onboard parallel (printer) port. Select 'Normal', 'Compatible', or 'SPP' unless you are certain your hardware and software both support one of the other available modes.

The choice: SPP, EPP, ECP, ECP+EPP.

### **ECP Mode Use DMA**

Select a DMA channel for the parallel port for use during ECP mode.

The choice: 3, 1.

### **USB** Controller

Select 'Enabled' if your system contains a Universal Serial Bus (USB) controller and you have USB peripherals.

Choices are: Enabled, Disabled.

### **USB Keyboard Support**

Select 'Enabled' if your system contains a Universal Serial Bus (USB) controller and you have a USB keyboard.

Choices are: Enabled, Disabled.

### **IDE HDD Block Mode**

Block mode is also called block transfer, multiple commands, or multiple sector read/write. If your IDE hard drive supports block mode (most new drives do), select 'Enabled' for automatic detection of the optimal number of block read/writes per sector the drive can support.

The choice: Enabled, Disabled.

### **Init Display First**

This item allows you to decide to active which bus first (PCI Slot or AGP first).

The choice: PCI Slot, AGP.

### System Share Memory Size

This item defines the System Share Memory Size for video.

The choice:2MB, 4MB, 16MB, 32MB, 64MB, 2+2MB, 4+4MB, 8+8MB,16+16MB,32+32MB.

# **Power Management Setup**

The Power Management Setup allows you to configure you system to most effectively save energy while operating in a manner consistent with your own style of computer use.

|                                                                                                    | ACPI function                                                   | Enabled          | Item Help    |  |
|----------------------------------------------------------------------------------------------------|-----------------------------------------------------------------|------------------|--------------|--|
|                                                                                                    | ACPI Suspend Type                                               | S3 (STR)         |              |  |
|                                                                                                    | Video Off Option                                                | Susp,Stby -> Off |              |  |
|                                                                                                    | Video Off Method                                                | V/H SYNC_Blank   | Menu Level > |  |
|                                                                                                    | Switch Function                                                 | Break/Wake       |              |  |
|                                                                                                    |                                                                 |                  |              |  |
|                                                                                                    | Hot Key Function As                                             | Power Off        |              |  |
|                                                                                                    | HDD Off After                                                   | Disable          |              |  |
|                                                                                                    | Power Button Override                                           | Instant Off      |              |  |
|                                                                                                    | KB Power On Password                                            | Disable          |              |  |
|                                                                                                    | PM Wake Up Events                                               | Press Enter      |              |  |
|                                                                                                    | Power Up by Alarm                                               | Press Enter      |              |  |
| $\uparrow \downarrow \leftarrow \rightarrow$ Move Enter: Select +/-/PU/PD: Value F10:Save ESC: Exit F1:General Help |                                                                 |                  |              |  |
|                                                                                                    | F5: Previous Values F6:Fail-safe defaults F7:Optimized Defaults |                  |              |  |
|                                                                                                    |                                                                 |                  |              |  |

**Power Management Setup** 

Figure 3-8. CMOS Setup Utility

### **ACPI Function**

This item allows you to enable/disable the Advanced Configuration and Power Management (ACPI).

The choice: Enabled, Disabled.

### **ACPI Suspend Type**

This item allows you to S1 (Power ON Suspend)/S3 (Suspend To RAM) the Advanced Configuration and Power Management (ACPI).

The choice: S1 (POS), S3 (STR).

## Video Off Option

When enabled, this feature allows the VGA adapter to operate in a power saving mode.

| Always on                  | Monitor will remain on during power saving modes.                      |
|----------------------------|------------------------------------------------------------------------|
| Suspend→Off                | Monitor blanked when the systems enters the Suspend mode.              |
| Susp.Stby <del>→</del> Off | Monitor blanked when the system enters either Suspend or Standby modes |
| All Modes                  | Monitor blanked when the system enters any power saving mode.          |

### Video Off Method

This determines the manner in which the monitor is blanked.

| V/H<br>SYNC+Blank | This selection will cause the system to turn off the vertical and horizontal synchronization ports and write blanks to the video buffer.                                             |
|-------------------|----------------------------------------------------------------------------------------------------|
| Blank Screen      | This option only writes blanks to the video buffer.                                                                                                    |
| DPMS              | Select this option if your monitor supports the Display Power<br>Management Signaling (DPMS) standard of the Video Electronics<br>Standards to select video power management values. |

### **Switch Function**

You can choose whether or not to permit your system to enter complete Suspend mode. Suspend mode offers greater power savings, with a correspondingly longer awakening period..

The choice: Break/Wake, Disabled.

### Hot Key Function As

Select 'Enabled' if your system has a hot key for soft power off.

The choice: Enabled, Disabled.

### HDD Off After

By default, this item is disabled, meaning that no matter the mode the rest of the system, the hard drive will remain ready. Otherwise, you have a range of choices from 1 to 15 minutes or 'Suspend'. This means that you can elect to have your hard disk drive be turned off after a selected number of minutes or when the rest of the system goes into a Suspend mode.

### **Power Button Over Ride**

You could press the power button for more than four seconds forces the system to enter the Soft-Off state when the system has "hung."

The choice: Soft-Off, Delay 4 Sec.

## **PM Wake Up Events**

### IRQ [3-7,9-15], NMI

The following is a list of IRQ's, Interrupt ReQuests, which can be exempted much as the COM ports and LPT ports above can. When an I/O device wants to gain the attention of the operating system, it signals this by causing an IRQ to occur. When the operating system is ready to respond to the request, it interrupts itself and performs the service.

As above, the choices are On and Off.

When set to 'On', activity will neither prevent the system from going into a power management mode nor awaken it.

IRQ [ 3-7, 9-15], NMI

**IRQ 8 Break Suspend:** You can 'Enable' or 'Disable' monitoring of IRQ8 (the Real Time Clock) so it does not awaken the system from Suspend mode.

### **Ring/PCIPME Power Up Control**

When you select 'Enabled', a signal from ring/PCIPME returns the system to Full On state.

The choice: Enabled, Disabled.

### **KB Power On Password**

This item can be used to prompt the used for a password when the system power is resumed by keyboard action.

The choice: Disable, Enable.

### **Power Up by Alarm**

When you select 'Enabled', the following fields appear. They let you set the alarm that returns the system to Full On state.

Date (of Month) Alarm lets you select a day from 1 to 31. Time Alarm lets you select a time for the alarm in hours, minutes, and seconds.

The choice: Enabled, Disabled.

# **PnP/PCI** Configuration Setup

This section describes configuring the PCI bus system. PCI, or Personal Computer Interconnect, is a system that allows I/O devices to operate at speeds nearing the speed of the CPU itself uses when communicating with its own special components. This section covers some very technical items and it is strongly recommended that only experienced users should make any changes to the default settings.

#### **PnP/PCI Configurations**

|                                                                                                    | •                   |                                                                                                    |
|----------------------------------------------------------------------------------------------------|---------------------|----------------------------------------------------------------------------------------------------|
|                                                                                                    |                     | Item Help                                                                                                    |
| Reset Configuration Data                                                                                           | Disabled            |                                                                                                    |
|                                                                                                    |                     | Menu Level >                                                                                                    |
| Resources Controlled By                                                                                            | Auto (ESCD)         |                                                                                                    |
| <ul> <li>IRQ Resources</li> </ul>                                                                                  | Press Enter         | Default is Disabled. Select<br>Enabled to reset Extended<br>System Configuration Data                                                                                  |
| PCI/VGA Palette Snoop                                                                                              | Disabled            | (ESCD) when you exit<br>Setup if you have installed a<br>new add-on and the system<br>reconfiguration has caused<br>such a serious conflict that<br>the OS cannot boot |
| $\uparrow\downarrow \leftarrow \rightarrow$ Move Enter: Select +/-/PU/PD: Value F10:Save ESC: Exit F1:General Help |                     |                                                                                                    |
| F5: Previous Values F6: Fail                                                                                       | -safe defaults F7:O | ptimized Defaults                                                                                                    |

Figure 3–9. CMOS Setup Utility

### **Reset Configuration Data**

Normally, you leave this field Disabled. Select Enabled to reset Extended System Configuration Data (ESCD) when you exit Setup if you have installed a new add-on and the system reconfiguration has caused such a serious conflict that the operating system cannot boot.

The choice: Enabled, Disabled.

### **Resource controlled by**

The Award Plug and Play BIOS has the capacity to automatically configure all of the boot and Plug and Play compatible devices. However, this capability means absolutely nothing unless you are using a Plug and Play operating system such as Windows®95. If you set this field to "manual" choose specific resources by going into each of the sub menu that follows this field (a sub menu is preceded by a ">").

The choice: Auto (ESCD), Manual.

### **IRQ Resources**

When resources are controlled manually, assign each system interrupt a type, depending on the type of device using the interrupt.

### IRQ3/4/5/7/9/10/11/12/14/15 assigned to

This item allows you to determine the IRQ assigned to the ISA bus and is not available to any PCI slot. Legacy ISA for devices compliant with the original PC AT bus specification, PCI/ISA PnP for devices compliant with the Plug and Play standard whether designed for PCI or ISA bus architecture.

The choice: Legacy ISA and PCI/ISA PnP.

### **PCI/VGA Palette Snoop**

Leave this field set to 'Disabled'.

Choices are Enabled, Disabled.

# PC Health Status

This section helps you to get more information about your system including CPU temperature, FAN speed and voltages. It is recommended that you contact with your motherboard supplier to get proper value about your setting of the CPU temperature.

| Voltage 0         1.65V         Item Help           Voltage 1         2.49V            Voltage 2         3.37V         Menu Level ≻ |  |  |
|----------------------------------------------------------------------------------------------------|--|--|
| Voltage 1         2.49V            Voltage 2         3.37V         Menu Level ≻                                                     |  |  |
| Voltage 2 3.37V Menu Level ≻                                                                                                    |  |  |
|                                                                                                    |  |  |
| Voltage 3 4.97V                                                                                                    |  |  |
| Voltage 4 11.96V                                                                                                    |  |  |
| Voltage 5 3.29V                                                                                                    |  |  |
| Voltage 6 -11.45V                                                                                                    |  |  |
| Voltage 7 4.65V                                                                                                    |  |  |
| Voltage Battery 2.91V                                                                                                    |  |  |
|                                                                                                    |  |  |
| Temperature1 - 55                                                                                                    |  |  |
| Temperature2 40                                                                                                    |  |  |
| Temperature3 79                                                                                                    |  |  |
| FAN 1 Speed 4153 RPM                                                                                                    |  |  |
| FAN 2 Speed 0 RPM                                                                                                    |  |  |
| ↑↓ $\leftarrow$ → Move Enter: Select +/-/PU/PD: Value F10: Save ESC: Exit F1:General Help                                           |  |  |
| F5: Previous Values F6: Fail-safe defaults F7:Optimized Defaults                                                                    |  |  |

Figure 3–10. CMOS Setup Utility

### Voltage 0/1/2/3/4/5/

The chipset reserves 6 inputs for monitoring working voltages from various sources in the system. These voltages may include CPU voltage, power pins of the ATX power (+/-12V, +/-5V, 3.3V...) and others.

### Temperature 1/2

The chipset reserves two inputs for monitoring temperatures that are typically the CPU and system temperatures.

### Fan 1/2 Speed

The chipset reserves two inputs for monitoring FAN speeds in the system. Usually, one FAN is applied to cool down the CPU and the other one is applied by different purpose.

# Frequency/Voltage Control

| Frequency/Voltage Control                                                                                           |          |              |  |  |
|----------------------------------------------------------------------------------------------------|----------|--------------|--|--|
| Auto Detect DIMM/PCI Clk                                                                                            | Disabled | Item Help    |  |  |
| Spread Spectrum                                                                                                    | Disabled |              |  |  |
| CPU HOST/SDRAM/PCI Clock                                                                                            | Default  | Menu Level ≻ |  |  |
| CPU Clock Ratio                                                                                                    | By H/W   |              |  |  |
|                                                                                                    |          |              |  |  |
|                                                                                                    |          |              |  |  |
|                                                                                                    |          |              |  |  |
|                                                                                                    |          |              |  |  |
|                                                                                                    |          |              |  |  |
| $\uparrow \downarrow \leftarrow \rightarrow$ Move Enter: Select +/-/PU/PD: Value F10:Save ESC: Exit F1:General Help |          |              |  |  |
| F5:Previous Values F6:Fail-safe defaults F7:Optimized Defaults                                                      |          |              |  |  |

Figure 3–11. CMOS Setup Utility

## Auto Detect DIMM/PCI CLK

This item allows you to enable/disable auto detect DIMM/PCI Clock. The choice: Enabled, Disabled.

## **Spread Spectrum**

This item allows you to enable/disable the spread spectrum modulate. The choice: Enabled, Disabled.

## **CPU Host/DRAM/PCI Clock**

This item allows you to select CPU/PCI frequency. The choice: Default, 66/66/33MHz, 133/133/33MHz, 100/100/33MHz.

## **CPU Clock Ratio**

This item allows you to select CPU clock ratio. The choice: By H/W 3, 3.5, 4, 4.5, 5, 5.5, 6, 6.5, 7, 7.5, 8.

## **Defaults Menu**

Selecting "Defaults" from the main menu shows you two options, which are described below.

### Load Fail-Safe Defaults

When you press Enter on this item you get a confirmation dialog box with a message similar to:

### Load Fail-Safe Defaults (Y/N) ? N

Pressing 'Y' loads the BIOS default values for the most stable, minimal-performance system operations.

### Load Optimized Defaults

When you press Enter on this item you get a confirmation dialog box with a message similar to:

### Load Optimized Defaults (Y/N) ? N

Pressing 'Y' loads the default values that are factory settings for optimal performance system operations.

## Supervisor/User Password Setting

You can set either a supervisor or user password or both. The differences between these three settings are explained below:

- SUPERVISOR PASSWORD: Allows a user to enter and change the options of the setup menus.
- USER PASSWORD: User can enter but does not have the right to change the options of the setup menus. When you select this function, you will be prompted to create a password.
- ENTER PASSWORD: Type the password, up to eight characters in length, and press Enter. The password typed now will clear any previously entered password from CMOS memory. You will be asked to confirm the password. Type the password again and press Enter. You may also press Esc to abort the selection and not enter a password.

To disable a password, just press Enter when you are prompted to enter the password. A message will confirm the password will be disabled. Once the password is disabled, the system will boot and you can enter Setup freely.

PASSWORD DISABLED: When a password has been enabled, it will be required every time you enter Setup. This prevents an unauthorized person from changing your system configuration.

When a password is enabled, you may require the BIOS to request a password every time your system is rebooted. This would prevent unauthorized use of your computer. You determine when the password is required within the BIOS Features Setup Menu under Security Option. If the security option is set to password will be required both at boot and at entry to Setup. If the security option is set to Setup, prompting only occurs when trying to enter Setup.

# **Exit Selecting**

### Save & Exit Setup

Pressing Enter on this item asks for confirmation:

### Save to CMOS and EXIT (Y/N)? Y

Pressing 'Y' stores the selections made in the menus in CMOS – a special section of memory that stays on after you turn your system off. The next time you boot your computer, the BIOS configures your system according to the Setup selections stored in CMOS. After saving the values the system is restarted again.

### **Exit Without Saving**

Pressing Enter on this item asks for confirmation:

### Quit without saving (Y/N)? Y

This allows you to exit Setup without storing in CMOS any change. The previous selections remain in effect. This exits the Setup utility and restarts your computer.

The 3115T R3 is designed to withstand the harsh environment of the factory floor. Routine maintenance can help keep your system in good operating condition. Preventive maintenance consists of several basic procedures that will greatly reduce the chance of system malfunction. Schedule preventive maintenance along with the regular equipment maintenance to minimize down time.

# **General Preventive Maintenance**

Here are some preventive measures you can take:

- Clean the monitor screen using a non-residue cleaner such as a mild window cleaning solution or CRT screen cleaner. Take care not to scratch the screen face.
- *Remove dust and dirt from PC components.* If dust builds up on heat sinks and circuitry, an obstruction of heat dissipation could cause the unit to malfunction. If dust reaches the electronic boards, a short circuit could occur.
- *Check the connections to I/O modules*, especially in environments where vibration could loosen the connections. Check to see that all plugs, sockets, terminal strips, and module connections are solid.
- *Remove unnecessary articles, such as drawings or manuals, from the unit.* They can obstruct airflow and create hot spots, which cause the system to malfunction.
- Do not place noise-generating equipment near the 3115T R3 unit.

## **Fuse Replacement**

The 3115T R3 unit has no accessible fuse. Return the unit to the factory for fuse replacement.

# **Recommended Hard Drive Preventive Maintenance**

Xycom Automation has recognized that hard drive failures may begin to increase an average of four to five years into the life of most computers used in industrial applications. Therefore, it is our recommendation as a preventive maintenance measure that all hard drives used in these types of applications be replaced before the four to five year time period to avoid any down time related to hard drive failure.

The purpose of this message is to merely bring this to our customer's attention, to offer alternative solutions, and to provide all of our customers with the excellent service they deserve.

Any questions regarding this issue may be directed to our support center at <u>support@xycom.com</u>.

Please note: Xycom recommends frequent backups of your hard drive, especially before beginning preventive maintenance procedures.

# Product Repair Program / Returning a Unit to Xycom Automation

Xycom Automation's Product Repair & Customization Department (PR&C) restores equipment to normal operating condition and implements engineering changes that enhance operating specifications. Xycom Automation tests products returned to Xycom with the standard Xycom test diagnostics.

## Note

Before sending the unit in for repair, back up the hard drive in case Xycom needs to restore the hard drive to the factory default O/S load.

Follow the steps below to prepare the unit for shipment:

- 1. Obtain an RMA number for your unit by calling your nearest Xycom Automation Repair Department or Xycom Automation, Inc. at 734-429-4971 or 1-800-AT-XYCOM.
- 2. Please have the following information:
  - Company name, shipping and billing address
  - Type of service desired: product repair or product exchange
  - Product model number, part number, quantity, serial number(s), and warranty status
  - Failure mode and failure systems
  - Purchase order number or repair order number
- 3. Make sure the front panel assembly is properly attached to the unit.
- 4. Attach failure information to the unit to speed processing.
- 5. Place the unit securely in its original packaging or an equivalent heavy-duty box.
- 6. Mark the RMA number on your purchase order and on the outside of the box.
- 7. Send the unit to the address given when you receive your RMA number.

# **Diagnostic Testing**

If you suspect that you are having hardware problems with your 3115T R3, you can use the Xycom diagnostic utility to check out the PC's various ports and subsystems. The diagnostic utility is on the Documentation and Support Library CD that was included with the your unit.

The first step is to create a diagnostic diskette. The following steps can be done on any computer with a CD-ROM drive:

- 1. Create a DOS-bootable diskette
- 2. Create a temporary folder on the computer hard drive
- 3. There is a self-extracting zip file on the Documentation and Support Library CD located in:

#### DRIVERS\Computer Diagnostics 99290-001\DOS\xydiag

Run that program and extract the files to the temporary folder you just created.

4. Copy the extracted files onto the DOS-bootable diskette.

When you have created the diskette, insert it into the 3115T R3 unit's floppy drive and re-boot the unit. The menu in Figure 5–2, *Main Menu*, will appear following boot-up. Additional information on the tests is included in the .txt files on the diskette.

Perform the following steps **before** starting the system tests:

- 1. Place the CPU board jumpers and switches to the factory set positions.
- 2. Plug the female end of the AC power cable into the side of the unit and the male end into a properly grounded outlet.
- 3. Connect the serial loopback connector(s) and the printer cable to the appropriate connectors, and connect a PC/AT or PS/2 keyboard. Figure 5–1, *Serial Loopback Connections*, illustrates the wiring necessary for the loopback connection.
- 4. Default the CMOS setup to the factory settings.

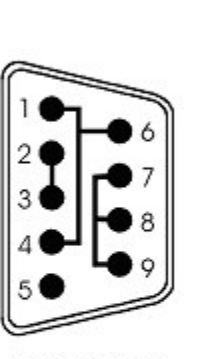

Com 1 RS-232 Serial Loopback Connections

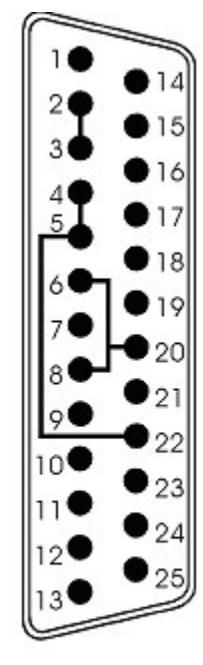

Com 2 RS-232 Serial Loopback Connections

Figure 5–1. Serial Loopback Connections

# **Running the Tests**

To run the test, insert the diagnostics disk into drive A. Turn on the computer (the diagnostics program will boot-up). Figure 5–2 shows the Main Menu.

| Copyright 2002, Xycom,                                                   | Inc. All rights reserved.         |  |  |
|--------------------------------------------------------------------------|-----------------------------------|--|--|
| Diagnostic Tests Sequenc                                                 | e/Selection Menu (Rel. xx)        |  |  |
| 1. WILL pause on error                                                   | 5. Auto-select tests              |  |  |
| 2. SINGLE PASS test mode                                                 | 6. Deselect all tests             |  |  |
| 3. Save setup to file                                                    | 7. Quit and exit to DOS           |  |  |
| 4. Extract setup from a file                                             | 8. Return to previous screen      |  |  |
| A) RAM Test                                                              | K) Video Interface Test           |  |  |
| B) Video RAM Test                                                        | L) Speaker Port Test              |  |  |
| C) Extended RAM Test                                                     | M) LPT1: Printer Port Test        |  |  |
| D) Real Time Clock Test                                                  | N) LPT2: Printer Port Test        |  |  |
| E) COM1 Serial Port Test                                                 | O) C: Hard Drive Interface Test   |  |  |
| F) COM2 Serial Port Test                                                 | P) D: Hard Drive Interface Test   |  |  |
| G) COM3 Serial Port Test                                                 | Q) A: Floppy Drive Interface Test |  |  |
| H) COM4 Serial Port Test                                                 | R) B: Floppy Drive Interface Test |  |  |
| I) Math Coprocessor Test                                                 | S) Keyboard, Keypad Tests         |  |  |
| J) Video Adjustments Test                                                | ≡ = Test Selected                 |  |  |
| [ENTER]=START TESTING                                                    |                                   |  |  |
| Use the letters to move the cursor and select/deselect, or use the arrow |                                   |  |  |
| keys to move, then use the [SPACE] key to select/deselect a test or      |                                   |  |  |
| function.                                                                |                                   |  |  |

Figure 5–2. Main Menu

## Note

Please read the DIAG.TXT file on the diagnostics disk for detailed information about the tests.

## Note

Avoid repeated running of any hard disk diagnostic utility if you use the Solid State (Flash) drive option. The Flash drive has a limited number of writes to each logical sector. Repeated writes from a diagnostic utility will prematurely shorten the life of the drive.

# **Reinstalling Operating Systems**

The 3115T R3 CPU ships with MS-DOS preinstalled. Optionally available, are Windows 98, Windows 2000, Windows NT, and Windows XP Professional operating systems. If you want to install a different operating system, refer to that operating system's manual for directions.

## Note

If you need to reinstall the Windows 98, Windows 2000, Windows NT, or Windows XP Professional operating system, you must have an internal CD-ROM drive or an external parallel port CD-ROM drive. Windows NT and Windows XP ship only on CD-ROM.

# **MS-DOS<sup>®</sup> Reinstallation**

If you need to reinstall MS-DOS, refer to the *Xycom Automation Workstation Recovery Media Software Installation Instructions for Microsoft DOS 6.22* (shipped with systems preinstalled with MS-DOS). This document is devoted to the reinstallation of your MS-DOS operating system and drivers utilizing the Recovery Media provided with your Xycom Automation industrial computer.

## Note

This procedure assumes that the computer hard disk drive has been completely corrupted or replaced.

# Warning

This procedure will destroy data that may exist on the hard disk drive.

# Windows<sup>®</sup> 98 Reinstallation

If you need to reinstall the Windows 98 operating system, refer to the *Xycom Automation Workstation Recovery Media Software Installation Instructions for Microsoft Windows 98* (shipped with systems preinstalled with Windows 98). This document is devoted to the reinstallation of your Microsoft Windows 98 operating system and drivers utilizing the Recovery Media provided with your Xycom Automation industrial computer.

## Note

This procedure assumes that the computer hard disk drive has been completely corrupted or replaced.

# Warning

This procedure will destroy data that may exist on the hard disk drive.

# Windows<sup>®</sup> 2000 Reinstallation

If you need to reinstall the Windows 2000 operating system, refer to the *Xycom Recovery for Xycom Automation Windows 2000 Workstation* (shipped with systems preinstalled with Windows 2000). This document is devoted to the reinstallation of your Windows 2000 operating system and drivers utilizing the Recovery Media provided with your Xycom Automation industrial computer.

## Note

This procedure assumes that the computer hard disk drive has been completely corrupted or replaced.

# Warning

This procedure will destroy data that may exist on the hard disk drive.

# Windows NT<sup>®</sup> Reinstallation

If you need to reinstall the Windows NT operating system, refer to the *Xycom Recovery for Xycom Automation Windows NT Workstation* (shipped with systems preinstalled with Windows NT). This document is devoted to the reinstallation of your Windows NT Workstation 4.0 operating system and drivers utilizing the Recovery Media provided with your Xycom Automation industrial computer.

## Note

This procedure assumes that the computer hard disk drive has been completely corrupted or replaced.

# Warning

This procedure will destroy data that may exist on the hard disk drive.

# Windows XP<sup>®</sup> Reinstallation

If you need to reinstall the Windows XP Professional operating system, refer to the *Windows XP Professional* CD-ROM (shipped with systems preinstalled with Windows XP Professional).

### Note

This procedure assumes that the computer hard disk drive has been completely corrupted or replaced.

# Warning

This procedure will destroy data that may exist on the hard disk drive.

If you want to install a new operating system or reinstall a current operating system, refer to the operating system's manual for directions.

# **Installing Drivers**

This section describes how to install the drivers associated with the system.

### Note

For further assistance, contact Xycom Automation technical support at 734-944-0482 or <a href="mailto:support@xycom.com">support@xycom.com</a>.

### **Video Drivers**

Video drivers and the expansion utilities are on the Documentation and Support Library CD included with the documentation kit.

Choose the video driver for your operating system from the following directory on the Documentation and Support Library CD:

### \DRIVERS\VIDEO\POS370N\SIS\630

### Video Expansion

This section deals with the hardware expansion capability of the video controller chip in DOS applications.

## Note

It is *not* necessary to read this section if you are a Windows or  $OS/2^{
entropy}$  user and do not plan to run DOS applications.

Unlike a CRT monitor, a flat panel display has a fixed horizontal and vertical resolution. There are many DOS video modes whose resolution is less than that of a flat panel display. In order to more efficiently make use of the flat panel display's active area, it is necessary to employ an expansion technique, which stretches the lower resolution information to fill the higher resolution of the display.

For example, DOS defaults to VGA video mode 3+. This is an 80 column, 25-row text only screen whose effective resolution is 640 dots x 400 scan lines. Because of this, the 800 x 600 display of the system will be partially filled by the 640 x 400 resolution of this particular mode. The expansion function uses lower resolutions that will better utilize the display by stretching the information in an attempt to fill the display.

Operating systems such as Microsoft Windows 98 and Windows NT use display drivers to handle the different flat panel displays. Here, expansion is not necessary since there is a specific driver for each resolution display.

Expansion does not add any resolution to the existing information; it simply stretches the information to better fit the display. Text and graphic screens can look somewhat grainy from the process of expansion.

## **Touch Screen Drivers**

If you have a touch screen driver that has been factory installed, you will also receive, pre-loaded and at no extra charge: MS-DOS, Windows 98, Windows 2000, Windows NT, and Windows XP Professional touch screen drivers.

## Note

If you ordered a system pre-loaded with an operating system, the touch screen driver was pre-installed.

You must install the corresponding touch screen driver software if you change the operating system. The touch screen drivers are located on the Document and Support Library CD under:

### \DRIVERS\TOUCHSREEN\TOUCHKIT

## **Miscellaneous Drivers**

Refer to your operating system and peripheral manuals for information on installing drivers related to these items.

## Note

If you ordered a system with Windows pre-loaded, you may have to purchase and install an external parallel port CD-ROM drive, or order your system with a CD-ROM drive pre-installed, to be able to install Windows drivers. The Windows operating system ships only on CD-ROM.
The Watchdog Timer is a device to ensure that standalone systems can always recover from abnormal conditions that cause the system to crash. These conditions may result from an external EMI or a software bug. When the system stops working, hardware on the board will perform hardware reset (cold boot) to bring the system back to a known state.

Three I/O ports control the operation of Watch-Dog Timer.

| 440 (hex) | Write | Set Watchdog Time period<br>Enable the refresh the Watchdog Timer. |
|-----------|-------|--------------------------------------------------------------------|
| 440 (hex) | Write | Disable the Watchdog Timer.                                        |

Prior to enable the Watch-Dog Timer, user has to set the time-out period. The resolution of the timer is 1 minute and the range of the timer is from 1 min to 255 min. You need to send the time-out value to the I/O port – 440H, and then enable it by write data from the same I/O port – 440H(value is 01h-ffh). This activates the timer that will eventually time out and reset the CPU board. To ensure that this reset condition won't occur, the Watch-Dog Timer must be periodically refreshed by write the same I/O port 440H(the same value is 01h-ffh). This must be done within the time-out period. (Refer to the example program.) Finally, we have to disable the Watchdog timer by write the I/O port -- 440H (value is 0h). Otherwise, the system could reset unconditionally.

Watchdog Timer Type Setting By RESET

Write port 440: WDT Enable & Time-out Period

| PERIOD       | Value   |
|--------------|---------|
| 1 – 255 min. | 01 – FF |

Write port 440: WDT Disable

| Function | Value |
|----------|-------|
| Disable  | 00    |

Example assembly program:

WDT\_PORT = 440H

;;INITIAL TIMER COUNTER

MOV DX, WDT\_PORT MOV AL, 1 ;;1 minute *OUT DX*, AL ;;start counter

W\_LOOP: MOV DX, WDT\_PORT MOV AL, 0 OUT DX, AL ;;stop counter MOV DX, WDT\_PORT MOV AL, 1 *OUT* DX, AL ;;restart counter

#### ;;ADD YOUR APPLICATION HERE

CMP EXIT\_AP, 0 JNE W\_LOOP MOV DX, WDT\_PORT MOV AL, 0 OUT DX, AL ;;EXIT AP

# **POST Messages**

During the Power On Self Test (POST) if the BIOS detects an error, it will either sound a beep code or display a message.

If a message is displayed, it will be accompanied by:

PRESS F1 TO CONTINUE, CTRL-ALT-ESC OR DEL TO ENTER SETUP

### **POST Beep**

There are two kinds of beep codes in BIOS:

Single long beep followed by three short beeps—This code indicates that a video error has occurred and the BIOS cannot initialize the video screen to display any additional information.

Repeating long beep—This code indicates that a DRAM error has occurred.

## **Error Messages**

One or more of the following messages may be displayed if the BIOS detects an error during the POST. This list includes messages for both the ISA and the EISA BIOS.

| Error Messages                                           | Cause/Solution                                                                                                    |
|----------------------------------------------------------|----------------------------------------------------------------------------------------------------|
| CMOS BATTERY HAS FAILED                                  | CMOS battery is no longer functional. It should be replaced.                                                                                                    |
| CMOS CHECKSUM ERROR                                      | Checksum of CMOS is incorrect. A weak battery may have caused<br>this error; replace if necessary. It may also indicate that CMOS has<br>become corrupt.                                                                                                    |
| DISK BOOT FAILURE, INSERT SYSTEM DISK<br>AND PRESS ENTER | No boot device was found. This could mean that either a boot drive<br>was not detected or the drive does not contain proper system boot<br>files. Insert a system disk (formatted as a boot device) into Drive A:<br>and press Enter. If you assumed the system would boot from the<br>hard drive, make sure the controller is inserted correctly and all<br>cables are properly attached, then reboot the system. |
| DISKETTE DRIVES OR TYPES MISMATCH<br>ERROR - RUN SETUP   | Type of diskette drive installed in the system is different from the CMOS definition. Run Setup to reconfigure the drive type correctly.                                                                                                    |
| DISPLAY SWITCH IS SET INCORRECTLY                        | The display switch on the motherboard is set to a different setting<br>than indicated in Setup. Determine which setting is correct and then<br>either turn off the system and change the jumper, or enter Setup and<br>change the VIDEO selection.                                                                                                    |
| DISPLAY TYPE HAS CHANGED SINCE LAST<br>BOOT              | Since the last powering off the system, the display adapter has been changed. You must configure the system for the new display type.                                                                                                    |

Table B–1. Error Messages

| Error Messages                                                                | Cause/Solution                                                                                                    |
|-------------------------------------------------------------------------------|----------------------------------------------------------------------------------------------------|
| EISA CONFIGURATION CHECKSUM ERROR<br>PLEASE RUN EISA CONFIGURATION UTILITY    | The EISA non-volatile RAM checksum is incorrect or cannot correctly read<br>the EISA slot. This can indicate either the EISA non-volatile memory has<br>become corrupt or the slot has been configured incorrectly. Verify the card is<br>installed firmly in the slot. When this error appears, the system will boot in<br>ISA mode allowing you to run the EISA Configuration Utility. |
| EISA CONFIGURATION IS NOT COMPLETE<br>PLEASE RUN EISA CONFIGURATION UTILITY   | The slot configuration information stored in the EISA non-volatile memory is incomplete. When this error appears, the system will boot in ISA mode allowing you to run the EISA Configuration Utility.                                                                                                    |
| ERROR ENCOUNTERED INITIALIZING HARD DRIVE                                     | Check that the adapter is installed correctly and all cables are firmly attached. Verify that the correct hard drive type is selected in Setup.                                                                                                    |
| ERROR INITIALIZING HARD DISK<br>CONTROLLER                                    | See the cord is correctly and firmly installed in the bus. Verify the correct hard drive type is selected in Setup. Check jumper settings on the hard drive.                                                                                                    |
| FLOPPY DISK CNTRLR ERROR OR NO CNTRLR<br>PRESENT                              | Make sure the controller is installed correctly and firmly. If there are no floppy drives installed, be sure the Diskette Drive selection in Setup is set to NONE.                                                                                                    |
| INVALID EISA CONFIGURATION<br>PLEASE RUN EISA CONFIGURATION UTILITY           | The non-volatile memory containing EISA configuration information was<br>programmed incorrectly or has become corrupt. The system will boot in ISA<br>mode allowing you to run the EISA Configuration Utility and correctly<br>program the memory.                                                                                                    |
| KEYBOARD ERROR OR NO KEYBOARD<br>PRESENT                                      | Make sure the keyboard is attached correctly and no keys are being pressed<br>during the boot. If you are purposely configuring the system without a<br>keyboard, set the error halt condition in Setup to HALT ON ALL, BUT<br>KEYBOARD. This will cause the BIOS to ignore the missing keyboard and<br>continue the boot.                                                               |
| KEYBOARD IS LOCKED OUT - UNLOCK THE<br>KEY                                    | BIOS detected the keyboard is locked. P17 of keyboard controller is pulled low.                                                                                                    |
| MEMORY ADDRESS ERROR AT                                                       | Indicates a memory address error at a specific location. You can use this location along with the memory map for your system to find and replace the bad memory chips.                                                                                                    |
| MEMORY PARITY ERROR AT                                                        | Indicates a memory parity error at a specific location. You can use this location along with the memory map for your system to find and replace the bad memory chips.                                                                                                    |
| MEMORY SIZE HAS CHANGED SINCE LAST<br>BOOT                                    | Memory has been added or removed since the last boot. In EISA mode use<br>Configuration Utility to reconfigure the memory configuration. In ISA mode<br>enter Setup and enter the new memory size in the memory fields.                                                                                                    |
| MEMORY VERIFY ERROR AT                                                        | Indicates an error verifying a value already written to memory. Use the location along with your system's memory map to locate the bad chip.                                                                                                    |
| OFFENDING ADDRESS NOT FOUND                                                   | This message is used in conjunction with the I/O CHANNEL CHECK and RAM PARITY ERROR messages when the segment that has caused the problem cannot be isolated.                                                                                                    |
| OFFENDING SEGMENT                                                             | This message is used in conjunction with the I/O CHANNEL CHECK and RAM PARITY ERROR messages when the segment that has caused the problem has been isolated.                                                                                                    |
| PRESS A KEY TO REBOOT                                                         | This will be displayed at the bottom screen when an error occurs that requires you to reboot. Press any key to reboot.                                                                                                    |
| PRESS F1 TO DISABLE NMI, F2 TO REBOOT                                         | When BIOS detects a Non-maskable Interrupt condition during boot, this will allow you to disable the NMI and continue to boot, or you can reboot the system with the NMI enabled.                                                                                                    |
| RAM PARITY ERROR - CHECKING FOR<br>SEGMENT                                    | Indicates a parity error in Random Access Memory.                                                                                                    |
| SHOULD BE EMPTY BUT EISA BOARD FOUND<br>PLEASE RUN EISA CONFIGURATION UTILITY | A valid board ID was found in a slot that was configured as having<br>no board ID. When this error appears, the system will boot in ISA<br>mode allowing you to run the EISA Configuration Utility.                                                                                                    |
| SHOULD HAVE EISA BOARD BUT NOT FOUND<br>PLEASE RUN EISA CONFIGURATION UTILITY | The board installed is not responding to the ID request, or no board ID has been found in the indicated slot. When this error appears, the system will boot in ISA mode allowing you to run the EISA Configuration Utility.                                                                                                    |

| Error Messages                                               | Cause/Solution                                                                                                    |
|--------------------------------------------------------------|----------------------------------------------------------------------------------------------------|
| SLOT NOT EMPTY                                               | A slot designated as empty by the EISA Configuration Utility actually contains a board. When this error appears, the system will boot in ISA mode allowing you to run the EISA Configuration Utility. |
| SYSTEM HALTED, (CTRL-ALT-DEL) TO<br>REBOOT                   | The present boot attempt has been aborted and the system must be rebooted. Press and hold down the CTRL and ALT keys and press DEL.                                                                   |
| WRONG BOARD IN SLOT<br>PLEASE RUN EISA CONFIGURATION UTILITY | The board ID does not match the ID stored in the EISA non-volatile memory. When this error appears, the system will boot in ISA mode, allowing you to run the EISA Configuration Utility.             |
| FLOPPY DISK(S) FAIL (80)                                     | Unable to reset floppy subsystem                                                                                                    |
| FLOPPY DISK(S) FAIL (40)                                     | Floppy type dismatch                                                                                                    |
| HARD DISK(S) FAIL (80)                                       | HDD reset failed                                                                                                    |
| HARD DISK(S) FAIL (40)                                       | HDD controller diagnostics failed                                                                                                    |
| HARD DISK(S) FAIL (20)                                       | HDD initialization error                                                                                                    |
| HARD DISK(S) FAIL (10)                                       | Unable to recalibrate fixed disk                                                                                                    |
| HARD DISK(S) FAIL (08)                                       | Sector Verify failed                                                                                                    |
| MANUFACTURING POST LOOP.                                     | System will repeat POST procedure infinitely while the P15 of keyboard controller is pulled low. This is also used for M/B burn in test.                                                              |
| BIOS ROM CHECKSUM ERROR - SYSTEM<br>HALTED.                  | The checksum of ROM address F0000H-FFFFFH is bad.                                                                                                    |
| MEMORY TEST FAIL.                                            | BIOS reports the memory test failed if the onboard memory is tested error.                                                                                                    |

# Appendix C – DMA, IRQ and 1<sup>st</sup> MB Memory

# **DMA Channel Assignments**

| Channel | Description                  |
|---------|------------------------------|
| 0       | Available                    |
| 1       | Available                    |
| 2       | Floppy Disk (8-bit transfer) |
| 3       | Available                    |
| 4       | Cascade for DMA controller 1 |
| 5       | Sound                        |
| 6       | Available                    |
| 7       | Available                    |

Table C–1. DMA Channel Assignments

# **IRQ Mapping Chart**

Table C–2. IRQ Mapping

| IRQ0 | System Timer                 |  |
|------|------------------------------|--|
| IRQ1 | Keyboard                     |  |
| IRQ2 | Cascade to IRQ<br>Controller |  |
| IRQ3 | (COM2)                       |  |
| IRQ4 | (COM1)                       |  |
| IRQ5 | Sound (LPT2)                 |  |
| IRQ6 | FDC                          |  |
| IRQ7 | LPT1                         |  |

| IRQ8  | RTC Clock          |
|-------|--------------------|
| IRQ9  | USB                |
|       | LAN                |
| IRQ10 | Touchscreen (COM3) |
| IRQ11 | (COM4)             |
| IRQ12 | PS/2 Mouse         |
| IRQ13 | FPU                |
| IRQ14 | Primary IDE        |
| IRQ15 | Secondary IDE      |
|       |                    |

### Note

All IRQs have been assigned to the listed devices, so if you want to add any additional device interface, you must free the unused IRQ first. For example, if you don't use USB K/B or Mouse, then IRQ10 may be set free.

# 1<sup>st</sup> MB Memory Address Map

| Memory Address | Description                          |
|----------------|--------------------------------------|
| 00000-9FFFF    | System Board extension for ACPI BIOS |
| A0000-CBFFF    | SIS630                               |
| F0000-FFFFF    | System Board extension for ACPI BIOS |
| CC000-CFFFF    | Unavailable for use by device        |

Table C–3. 1st MB Memory Address Map

# I/O Addresses

| 7 | able | C-4. | I/O Addresses  |
|---|------|------|----------------|
| • | abio | U 1. | 1/ O / 1000000 |

| I/O Address Range | Description                     |
|-------------------|---------------------------------|
| 000-01F           | DMA Controller #1               |
| 020-021           | Interrupt Controller #1, Master |
| 040-05F           | 8254 Timer                      |
| 060-06F           | 8042 (Keyboard Controller)      |
| 070-07F           | Real Time Clock, NMI Mask       |
| 080-09F           | DMA Page Register               |
| 0A0-0BF           | Interrupt Controller #2         |
| 0C0-0DF           | DMA Controller #2               |
| 0F0               | Clear Math Coprocessor Busy     |
| 0F1               | Reset Math Coprocessor          |
| 0F8-0FF           | Math Coprocessor                |
| 408-409           | Digital Input/Output            |
| 170-177           | Fixed Disk                      |
| 1F0-1F7           |                                 |
| 270-27F           | Printer Port (LPT2)             |
| 2E8-2EF           | Serial Port 4 (COM4)            |
| 2F8-2FF           | Serial Port 2 (COM2)            |
| 378-37F           | Parallel Printer Port 1 (LPT1)  |
| 380-38F           | SDLC, Bisynchronous 2           |
| 3A0-3AF           | Bisynchronous 1                 |
| 3B0-3BB           | SIS 630                         |
| 3C0-3DF           | SIS 630                         |
| 3E8-3EF           | Serial Port 3 (COM3)            |
| 3F0-3F7           | Diskette Controller             |
| 3F8-3FF           | Serial Port 1 (COM1)            |
| 440               | Watch-dog timer                 |

Please contact the Xycom Automation Application Engineering Department at 734-429-4971 to obtain the latest BIOS.

# **BIOS Update Procedure**

### Notes

- A. This procedure will erase any prior data on that floppy, so please proceed accordingly.
- B. Typically four files will be transferred, only COMMAND.COM being visible when running a simple directory listing.
- C. Please leave the diskette un-write protected for the balance of this procedure.
- 1. Make a boot disk. Go to the DOS command prompt in MS-DOS or Windows 9x and, with an available floppy disk in "A", type "format A:/s" That will format the floppy and transfer the needed system files to it.
- 2. Download the BIOS upgrade file and awdflash.exe utility from an ICP web site to a temporary directory on your hard drive, or directly to the floppy formatted in step 1.
- 3. Copy (BIOS file and awdflash.exe) files to the boot floppy disk.
- 4. Reboot the system to the DOS command prompt using the boot disk made in the previous steps.
- 5. At the DOS command prompt, awdflash filename.xxx, (filename.xxx is the file name of the upgraded BIOS file), press Enter.
- 6. The first prompted option is to save the old BIOS. It is recommended that this option be selected in case it is later decided not to use the new version once it is installed. To save, enter Y. To not save, enter N.

### Notes

- A. DO NOT save the old BIOS with the same file name as the new BIOS. If the same file name is used, the new BIOS will write over the old BIOS with no prompted warning.
- B. If the old BIOS is not saved write down the version number of the old BIOS and store it with your important computer documents. If not saving old BIOS, enter N (for "no") and skip to step 9.

- 7. Enter a NEW name for the old BIOS file, press Enter.
- 8. The second prompted option will be whether you want to flash your BIOS. Enter Y for yes, N for no.

### Warning

Once the Enter key is pressed, DO NOT touch the keyboard, reset button, or power switch while flashing is in progress. A progress bar on the screen will show the progress of the flashing.

- 9. When the flashing process is complete, you will be asked to reset or power off the system. Remove the floppy disk from the drive and reset or power off the system.
- 10. Reboot the system and note that the BIOS version on the initial boot-up screen has changed to the new BIOS version. Your BIOS upgrade is now complete.

## **Recovering Your Old BIOS**

- 1. Boot the system with the floppy disk that contains the new BIOS. If you do not have the floppy disk, repeat steps 1, 2, and 3 of the BIOS Upgrade Procedure above for the version of the BIOS recovering.
- 2. Complete steps 4 and 5 (filename.xxx is the name of the recovered BIOS file). Select N for no in step 6, and continue with steps 8, 9, and 10.

Install screen:

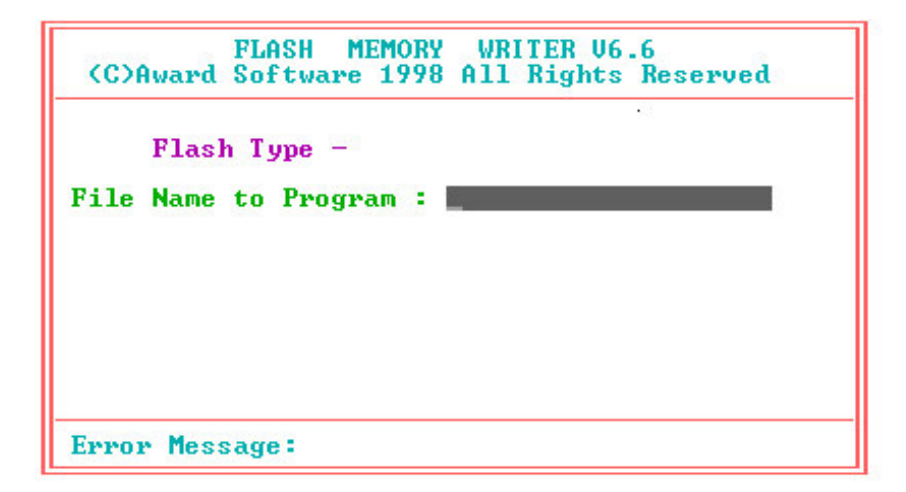

# Index

| Arm mounting14                          |
|-----------------------------------------|
| Audio line-in connector29               |
| Audio panel connector                   |
| Audio speaker output connector30        |
| Award BIOS setup15                      |
| BIOS recovery77                         |
| BIOS setup15                            |
| advanced chipset features43             |
| advanced CMOS features39                |
| exit without save58                     |
| frequency/voltage congtrol56            |
| getting help33                          |
| integrated peripherals47                |
| main menu34                             |
| overview32                              |
| PC health status55                      |
| PnP/PCI configuration setup53           |
| power management setup50                |
| save and exit setup58                   |
| standard CMOS features36                |
| starting32                              |
| supervisor/user passwords57             |
| using33                                 |
| BIOS upgrades76                         |
| Chassis intrusion detection connector30 |
| CMOS setting19                          |
| COM2 setting19                          |
| Connectors                              |
| audio line-in29                         |
| audio panel30                           |
| audio speaker30                         |
| chassis intrusion detection30           |
| fan28                                   |
| home networking29                       |

| IrDA infrared interface port27           | 7 |
|------------------------------------------|---|
| keyboard/mouse2                          | 5 |
| LAN RJ4528                               | 8 |
| LCD backlight28                          | 8 |
| parallel port2                           | 1 |
| serial ports22                           | 2 |
| USB port26                               | 6 |
| VGA27                                    | 7 |
| Cooling fan connector                    | 8 |
| CPU board15                              | 5 |
| audio line-in connector29                | 9 |
| audio panel connector30                  | 0 |
| audio speaker output connector30         | 0 |
| chassis intrusion detection connector30  | 0 |
| external switches and indicators26       | 6 |
| Fan connector28                          | 8 |
| home networking connector29              | 9 |
| IrDA infrared interface port connector27 | 7 |
| keyboard/mouse connector25               | 5 |
| LAN RJ45 connector28                     | 8 |
| layout17                                 | 7 |
| LCD backlight connector28                | 8 |
| parallel port connector2                 | 1 |
| product overview15                       | 5 |
| serial port connectors22                 | 2 |
| specifications3, 15                      | 5 |
| USB port connector26                     | 6 |
| VGA connector27                          | 7 |
| CPU board settings                       |   |
| CMOS19                                   | 9 |
| COM port IR and voltage19                | 9 |
| COM219                                   | 9 |
| CPU18                                    | 8 |
| flash disk18                             | 8 |

| IR power20                           |
|--------------------------------------|
| LCD panel power19                    |
| USB port power21                     |
| Dimensions                           |
| mechanical5                          |
| Disk drive bay1                      |
| Display backlight connector28        |
| DMA channel assignments74            |
| DMA, IRQ and memory map74            |
| Drivers                              |
| installing66                         |
| miscellaneous68                      |
| touch screen67                       |
| video66                              |
| Environmental specifications4        |
| Error messages (power on self test71 |
| External indicators                  |
| CPU board26                          |
| External switches and indicators     |
|                                      |
| CPU board26                          |
| CPU board26<br>Fan connector         |
| CPU board26<br>Fan connector         |
| CPU board                            |
| CPU board                            |
| CPU board                            |
| CPU board                            |
| CPU board                            |
| CPU board                            |
| CPU board                            |
| CPU board                            |
| CPU board                            |
| CPU board                            |
| CPU board                            |
| CPU board                            |
| CPU board                            |
| CPU board                            |
| CPU board                            |
| CPU board                            |
| CPU board                            |
| CPU board                            |

| IR port                                   |
|-------------------------------------------|
| power setting20                           |
| setting19                                 |
| IrDA infrared interface port              |
| connector27                               |
| IRQ map74                                 |
| Keyboard/mouse                            |
| connector25                               |
| LAN RJ45                                  |
| connector28                               |
| LCD display                               |
| backlight connector28                     |
| specifications2                           |
| LCD panel                                 |
| power setting19                           |
| Local area network connector28            |
| Maintenance59                             |
| general59                                 |
| hard drive59                              |
| Mechanical diminsions5                    |
| Memory address (1 <sup>st</sup> MB) map75 |
| Memory map74                              |
| Mounting                                  |
| arm14                                     |
| panel11                                   |
| wall12                                    |
| Mouse                                     |
| connector25                               |
| Operating systems                         |
| installation64                            |
| Panel mounting11                          |
| Parallel port                             |
| connector21                               |
| POST messages71                           |
| Power on self test71                      |
| error messages71                          |
| POST beep71                               |
| POST messages71                           |
| Power supply                              |
| specifications2                           |

| Preventive maintenance       | 59    |
|------------------------------|-------|
| general                      | 59    |
| hard drive                   | 59    |
| Product information          |       |
| CPU board                    | 3, 15 |
| disk drive bay               | 1     |
| environmental specifications | 4     |
| general                      | 1     |
| LCD display                  | 2     |
| mechanical dimensions        | 5     |
| power supply                 | 2     |
| system setup                 | 6     |
| touch screen                 | 2     |
| Product specifications       |       |
| CPU board                    | 3     |
| disk drive bay               | 1     |
| environmental                | 4     |
| LCD display                  | 2     |
| power supply                 | 2     |
| touch screen                 | 2     |
| Recovering the old BIOS      | 77    |
| Removal                      |       |
| hard disk drive              | 9     |
| Repairs and service          | 60    |
| Reverse side of unit         |       |
| system setup                 | 6, 7  |
| Serial ports                 |       |
| connectors                   | 22    |
| setting                      |       |
| COM port IR and voltage      | 19    |
| COM2                         | 19    |
| Service and repairs          | 60    |
| Side view of unit            |       |
| system setup                 | 8     |
|                              |       |

| Speaker output connector                                           | 30                   |
|--------------------------------------------------------------------|----------------------|
| Specifications                                                     |                      |
| CPU board                                                          | 3, 15                |
| disk drive bay                                                     | 1                    |
| environmental                                                      | 4                    |
| LCD display                                                        | 2                    |
| power supply                                                       | 2                    |
| touch screen                                                       | 2                    |
| Switches                                                           |                      |
| CPU board                                                          | 26                   |
| System setup                                                       | 6                    |
| arm mounting                                                       | 14                   |
| hard disk drive installation/removal                               | 9                    |
| panel mounting                                                     | 11                   |
| reverse side of unit                                               | 6, 7                 |
| side view of unit                                                  | 8                    |
| wall mounting                                                      | 12                   |
| Touch screen                                                       |                      |
| specifications                                                     | 2                    |
| Touch screen drivers                                               | 67                   |
| Unit reverse side                                                  | 6, 7                 |
| Unit side view                                                     | 8                    |
| Universal serial bus port                                          |                      |
| connector                                                          | 26                   |
| power selection                                                    | 21                   |
| Upgrading the BIOS                                                 | 76                   |
| USB port                                                           |                      |
| connector                                                          | 26                   |
| power setting                                                      | 21                   |
| 1 5                                                                |                      |
| VGA connector                                                      | 27                   |
| VGA connector<br>Video drivers                                     | 27<br>27<br>66       |
| VGA connector<br>Video drivers<br>Video expansion                  | 27<br>66<br>66       |
| VGA connector<br>Video drivers<br>Video expansion<br>Wall mounting | 27<br>66<br>66<br>12 |

141876(E)

Xycom Automation, Inc. 734-429-4971 Fax: 734-429-1010 http://www.xycom.com

Canada Sales: 905-607-3400 Northern Europe Sales: +44-1604-790-767 Southern Europe Sales: +39-011-770-53-11

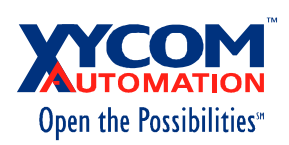